# GE Intelligent Platforms

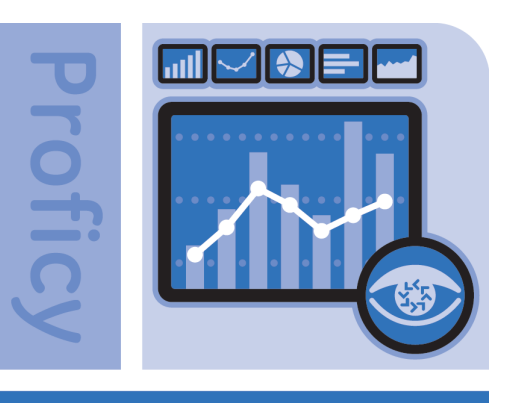

Vision

# Proficy\* Vision 6.1

**GETTING STARTED GUIDE** 

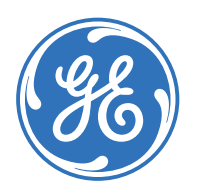

# Getting Started

Installation and Setup

Proficy\* Vision

Release 6.1

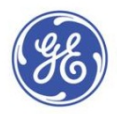

All rights reserved. No part of this publication may be reproduced in any form or by any electronic or mechanical means, including photocopying and recording, without permission in writing from GE Intelligent Platforms, Inc.

#### **Disclaimer of Warranties and Liability**

The information contained in this manual is believed to be accurate and reliable. However, GE Intelligent Platforms, Inc. assumes no responsibilities for any errors, omissions or inaccuracies whatsoever. Without limiting the foregoing, GE Intelligent Platforms, Inc. disclaims any and all warranties, expressed or implied, including the warranty of merchantability and fitness for a particular purpose, with respect to the information contained in this manual and the equipment or software described herein. The entire risk as to the quality and performance of such information, equipment and software, is upon the buyer or user. GE Intelligent Platforms, Inc. shall not be liable for any damages, including special or consequential damages, arising out of the user of such information, equipment and software, even if GE Intelligent Platforms, Inc. has been advised in advance of the possibility of such damages. The user of the information contained in the manual and the software described herein is subject to the GE Intelligent Platforms, Inc. standard license agreement, which must be executed by the buyer or user before the use of such information, equipment or software.

#### Notices

©2012 GE Intelligent Platforms, Inc. All rights reserved. \*Trademark of GE Intelligent Platforms, Inc.

Microsoft® is a registered trademark of Microsoft Corporation, in the United States and/or other countries.

All other brands or names are property of their respective holders.

We want to hear from you. If you have comments, questions, or suggestions about our documentation, send them to the following email address:

doc@ge.com

# Table of Contents

| Overview                                                              | 1  |
|-----------------------------------------------------------------------|----|
| What You Need Before You Can Get Started                              | 1  |
| Medium Configuration (for 26-300 Concurrent Clients)                  | 1  |
| Small System Configuration (for 1-25 Concurrent Clients)              | 2  |
| Before You Get Started                                                | 3  |
| Secure Configuration                                                  | 3  |
| Ports and Services Used for the Proficy Vision                        | 3  |
| More Information on Certificates                                      | 4  |
| High Level Installation and Configuration Overview                    | 6  |
| Installing the Medium System Configuration                            | 6  |
| Prerequisite: Install Microsoft SQL Server                            | 7  |
| Enable TCP/IP in the SQL Server Configuration Manager                 | 7  |
| Create a Windows Firewall Rule for SQL Server                         | 8  |
| Install the Proficy Application Server                                | 12 |
| Prerequisite: Install Microsoft Silverlight 5 and Silverlight 4 SDK   | 12 |
| Prerequisite: Install the .NET Framework Features                     | 12 |
| Run the Proficy Application Server Install                            | 16 |
| Install Proficy Licensing                                             | 23 |
| Optional: Create a Windows Firewall Rule for Workflow                 | 23 |
| Install the Proficy Vision Web Server                                 | 27 |
| Prerequisite: Add the Web Server (IIS) Role to Windows Server         |    |
| Prerequisite: Configure IIS and HTTPS Binding                         | 32 |
| Prerequisite: Synchronize the Time on All Servers                     |    |
| Prerequisite: Install Microsoft Silverlight 5 and Silverlight 4 SDK   |    |
| Prerequisite: Configure the .NET Framework Features on Windows Server |    |
| Install the Proficy Web Server                                        |    |
| Post-Installation Steps                                               |    |
| Configure Cross Domain Servers                                        |    |
| Validating that Your Content Can Be Hosted in a Dashboard iFrame      | 40 |
| Provision Your System                                                 | 40 |
| Create Your Equipment Model with Asset Hierarchy                      | 41 |
| Add Displays in Proficy Workflow                                      | 41 |
| Confirm that You Can Create Dashboards and View Your Data             | 43 |
| Define Users and Access Levels in Proficy Vision                      | 44 |

# Overview

Proficy Vision's installer is designed to allow the software to be deployed on a variety of server configurations. Your choice of the specific configuration to be used depends upon many factors including an existing topology (if any) of Proficy suite products, internal network and security constraints, and others. This guide is aligned with a 2 server configuration (SQL Server and Proficy Application Server on one computer and the Proficy Vision Web Server on the other computer). Other install configurations are possible. Vision is an enterprise distributed application. We recommend consulting with GE Intelligent Platforms Support and Services for guidance before implementing the system.

Be sure to consider your security requirements, expected number of client connections, and network latency when choosing your setup type, as well as your hardware. For more guidance on hardware, refer to the IPI (Important Product Information document) on your product DVD.

## What You Need Before You Can Get Started

You will need the following servers before you can start to work with Proficy Vision:

- **Database Storage Server** This is where your SQL Server resides. SQL Server Authentication must be turned on. TCP/IP must be enabled as a network protocol in the SQL Server Configuration Manager on this computer. And, for a SQL Server Standard setup, you will also need to start up the SQL Agent. It is recommended that minimally SQL Server 2008 R2, Standard, not Express, be running on this machine.
- Existing Proficy Servers This is where other Proficy products such as Plant Applications reside.

## Medium Configuration (for 26-300 Concurrent Clients)

This computer framework is the recommended setup for Proficy Vision. In this setup, there are 2 servers (which need to be installed in the following order):

- 1. **Application Server** This is where Proficy Workflow resides or will reside. It is also where Microsoft SQL Server resides. You also need the Microsoft .NET 4.0 Framework and the Microsoft Silverlight 5 and Silverlight 4 SDK installed here. Make sure you have your Windows firewall configured properly on this computer. The Proficy Vision DVD will guide you through these prerequisites when selecting the Application Server option.
- 2. **Web Server** This is where the Proficy Web Server and Services reside. You need the Microsoft .NET 4.0 Framework and Microsoft Silverlight 5 installed here. IIS roles and features need to be configured properly here as well.

**IMPORTANT**: It is recommended in Internet facing systems that these two computers are dedicated computers, with firewall security separating them from your equipment network.

For the Medium System configuration, it is important that you use the **Install Proficy Application Server** option on the first computer, and then the **Install Proficy Vision** web server option on the second computer. The following screen illustrates these options.

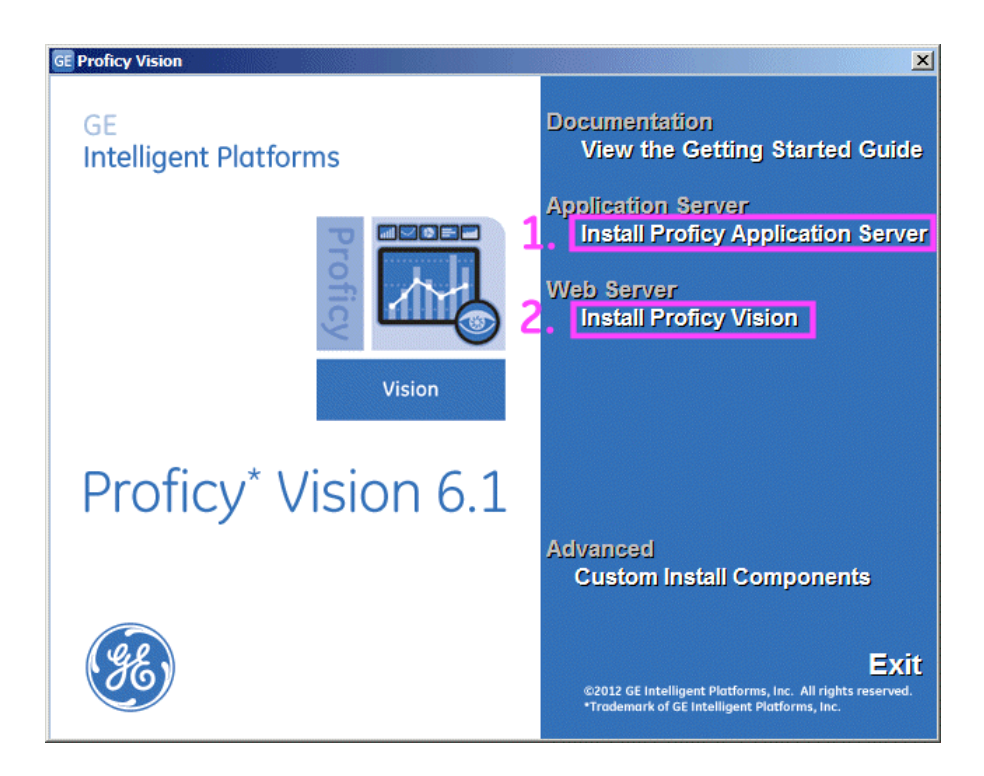

## Small System Configuration (for 1-25 Concurrent Clients)

The Small System configuration is recommended for Demo and Staging environments. In this configuration, the Application Server is installed on the same computer as the Web Server.

You also need Microsoft .NET 4.0 Framework, Microsoft Silverlight 5, Silverlight 4 SDK on this computer.

**IMPORTANT**: It is recommended in Internet facing systems that this Server is a dedicated server, with firewall security separating it from your equipment network.

For the Small System configuration, it is important that you use the **Custom Install**. Do not use the separate installs. The following screen illustrates this option.

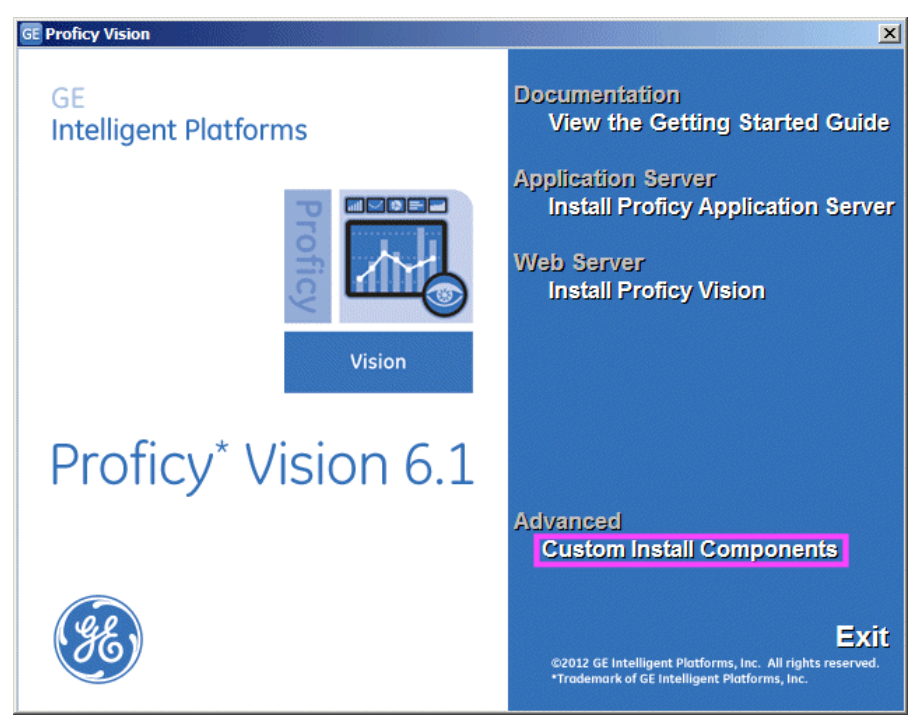

# Before You Get Started...

Before you begin installing applications, you will need:

- The licensing keys you received when you purchased your Proficy product.
- The name of the SQL Server that you want to use in the install. The same SQL Server name should be used for the Proficy Application Server and Proficy Web Server installs. You also will need the name of an administrative user and the associated password.
- The name you want to give the Workflow Server, with an Administrator user name and password. If an existing Workflow Server exists, you will need the name of the server, the name of an administrative user and the associated password.
- The name of an Administrative user on the local PCs where you want to install Proficy Vision Application Server and the Proficy Vision Web Server.
- Your product DVD which includes the install links for everything you need to set up your Proficy Vision system.
- The security certificates you will use for your default Web Server and the Proficy Application Server. A selfsigned certificate CANNOT be used on your Proficy Vision Web Server or Proficy Application Server. Use your company's existing certificate (per your existing security policy), or a purchase new certificate for use with Web Server. For details, refer to the *"More Information on Certificates"* section.

# Secure Configuration

Before you install, you will also need to identify the ports that you want to expose in your security configuration. Typically, you will have security zones separating your web server from the Internet, and other zones separating your web server from your business and control zones where you application servers would reside.

### Ports and Services Used for the Proficy Vision

#### **Proficy Application Server (Workflow)**

Proficy Workflow uses the following ports and services for Workflow Server to Client communication:

| Port | Protocol | Run As       | Description       |
|------|----------|--------------|-------------------|
| 80   | ТСР      | Local System | Proficy Workflow  |
| 443  | TCP      | Local System | Proficy Vision    |
| 8011 | TCP      | Local System | Legacy HTTP Port  |
| 8012 | TCP      | Local System | Proficy Workflow  |
| 8020 | ТСР      | Local System | Main HTTP Port    |
| 8201 | ТСР      | Local System | TCP Port          |
| 8202 | ТСР      | Local System | HTTPS Port 1      |
| 8203 | ТСР      | Local System | HTTPS Port 2      |
| 8204 | ТСР      | Local System | P2P Configuration |

#### Microsoft SQL Server

Microsoft SQL Server uses the following ports (which are configurable) and services for Proficy Vision to SQL Server communication:

| Port | Protocol | Run As       | Description                                  |
|------|----------|--------------|----------------------------------------------|
| 1434 | UDP      | Local System | SQL Server Browser                           |
| 1433 | ТСР      | Local System | SQL Server default instance running over TCP |

#### **Proficy Vision Web Server**

Proficy Web Server uses the following ports and services for Web Server to Proficy Vision communication:

| Port | Protocol | Run As       | Description    |
|------|----------|--------------|----------------|
| 443  | TCP      | Local System | Proficy Vision |

# More Information on Certificates

Proficy Vision uses the Secure Sockets Layer (SSL) as the protocol for encrypting information over the web. SSL is relatively simple to configure, but it is important to understand the security ramifications of improper configuration.

When configuring security and SSL, be aware that Proficy Vision needs several security certificates:

| Component                        | Requirement                                                                                                    | Example                                                                                                    | Details                                                                                                    |
|----------------------------------|----------------------------------------------------------------------------------------------------|----------------------------------------------------------------------------------------------------|----------------------------------------------------------------------------------------------------|
| Vision Web<br>Server             | The IIS Web Site<br>hosting the Vision<br>Web Server must<br>have an HTTPS<br>(SSL) binding using<br>a certificate issued<br>to the host name<br>your clients will be<br>using to connect to<br>Proficy Vision.                                        | If your users connect to Vision at<br>https://vision.example.com/GE.Web,<br>you will need a certificate issued to<br>vision.example.com. | This certificate should be issued by a<br>Certificate Authority that is trusted by<br>your client computers, such as a third-<br>party commercial CA or an internal CA<br>that your client machines trust.<br>Using a self-signed certificate, a<br>certificate issued to a different host<br>name, or an otherwise un-trusted<br>certificate will cause the browser to<br>display certificate errors when trying to<br>use Proficy Vision. Training your users to<br>ignore the certificate warning is not<br>recommended. |
| Proficy<br>Application<br>Server | The IIS Web Site<br>hosting the Vision<br>Application Server<br>must have an<br>HTTPS (SSL) binding<br>using a certificate<br>issued to the host<br>name your Vision<br>Web Server will be<br>using to connect to<br>the Vision<br>Application Server. | If the SOA Web Service server is<br>accessed<br>at https://soa.example.com, you will<br>need a certificate issued to<br>soa.example.com. | This certificate must be issued by a<br>Certificate Authority that is trusted by<br>the Vision Web Server. This can be a<br>third-party commercial CA or an internal<br>CA that has had its CA certificate added<br>to the Trusted Root Certificate Store of<br>the Vision Web Server, and can be the<br>same certificate authority used to create<br>the certificates used by Proficy SOA.<br>For a typical installation, the Proficy<br>Workflow installer will have created a<br>self-signed CA certificate named        |

| Component                         | Requirement                                                                                                    | Example                                                                                                    | Details                                                                                                    |
|-----------------------------------|----------------------------------------------------------------------------------------------------|----------------------------------------------------------------------------------------------------|----------------------------------------------------------------------------------------------------|
|                                   |                                                                                                    |                                                                                                    | "ProficySelfSignedCA". It also creates a<br>host certificate for the Proficy Workflow<br>host, issued to the machine name of that<br>host. You can use this host certificate for<br>the IIS site hosting the Proficy Vision<br>Application Server components.                                                                                                    |
|                                   |                                                                                                    |                                                                                                    | The steps to configure this are as follows:                                                                                                    |
|                                   |                                                                                                    |                                                                                                    | <ol> <li>Obtain a copy of the<br/>ProficySelfSignedCA public key.<br/>This can be obtained from the<br/>Certificates\Export directory of<br/>your Proficy Workflow<br/>installation directory (typically<br/>C:\Program Files<br/>(x86)\Proficy\Proficy<br/>Workflow). Copy the file named<br/>ProficySelfSignedCAPublicKey.<br/>cer to your Vision Web Server<br/>host.</li> <li>Import the certificate into the<br/>Local Computer Trusted Root<br/>Certification Authorities store on<br/>the Vision Web Server host.</li> <li>Use the host certificate when<br/>configuring the HTTPS binding<br/>in IIS for the Proficy Vision<br/>Application Server components.</li> </ol> |
|                                   |                                                                                                    |                                                                                                    | Using a self-signed certificate, a<br>certificate issued to a different host<br>name, or an otherwise un-trusted<br>certificate will prevent the Proficy Vision<br>web server from communicating with<br>the Proficy Vision application server.                                                                                                    |
| Integrated<br>Web<br>Applications | The IIS Web Site<br>hosting any<br>application you<br>want to embed<br>within Proficy<br>Vision should have<br>an HTTPS (SSL)<br>binding using a<br>certificate issued to<br>the hostname your | If you have a Plant Applications server<br>running at <b>https://pa.example.com</b> ,<br>you will need a certificate issued to<br><b>pa.example.com</b> that is trusted by<br>your end-users computers. | For other content integrated within<br>Proficy Vision, using a self-signed<br>certificate, a certificate issued to a<br>different host name, or an otherwise un-<br>trusted certificate will cause the browser<br>to display certificate errors when trying<br>to use these integrated applications in<br>the Dashboard. You will still be able to<br>use Vision, but again, training your users<br>to ignore these certificate warnings is                                                                                                    |

| Component           | Requirement                                                                                                    | Example | Details                                                                                                    |
|---------------------|----------------------------------------------------------------------------------------------------|---------|----------------------------------------------------------------------------------------------------|
|                     | clients will be using<br>to connect to that<br>application.                                                            |         | not recommended.                                                                                                    |
| Proficy<br>Workflow | Proficy Workflow<br>needs a certificate<br>for the Proficy Host<br>as well as a signing<br>certificate for the<br>STS. |         | For full descriptions of certificate<br>options, refer to the 'Security Certificate"<br>section of the Workflow Getting Started<br>guide. |

# High Level Installation and Configuration Overview

The overall steps to install and configure your system include:

- 1. Install your Proficy Vision on your selected configuration. Be sure to consider your security requirements, number of clients, and network latency when choosing your hardware.
- 2. Confirm that you can open the Proficy Vision application from a web browser.
- 3. Create your equipment model (with asset hierarchy) within Proficy Workflow on the Proficy Application Server, if one does not already exist. An example of an existing equipment model would be one you already created within Proficy Plant Applications 6.1.
- 4. Add displays in Proficy Workflow and associate them with parts of your equipment hierarchy. You will need the associated URLs that you want to use for your displays.
- 5. Confirm that you can create dashboards and view your data within Proficy Vision.
- 6. Define the users and access levels (user management) in Proficy Vision or Proficy Workflow Client.

# Installing the Medium System Configuration

This section describes the steps, in order, of how to set up your Proficy Vision system in a Medium System configuration environment (SQL Server and Proficy Application Server on one computer and the Proficy Vision Web Server on the other computer). These steps include:

- 1. Set up your computer with SQL Server and Proficy Application Server:
  - a. Install and Configure SQL Server 2008 R2 Standard Edition. Enable TCP/IP in the SQL Server Configuration Manager after you install. Also, on the properties dialog box for TCP/IP, enter 1433 for the TCP Port setting, and be sure that TCP Dynamic Ports field is left blank (if you do not leave TCP Dynamic Ports field blank, you will have issues later). For SQL Server Standard, please go to services and start the "SQL Job Agent" service if not already started. Refer to the "*Prerequisite: Install Microsoft SQL Server*" section for details.

For instance, create a default instance or a named instance. On the Server Configuration screen, enter the administrator account name and the corresponding password (for a Standard Server select "Use the same account for all SQL Server services"). On the Database Engine Configuration page, select Mixed Mode. Enter the password for the administrator account.

- b. Next, create a Windows Firewall Rule for SQL Server for the sqlservr.exe application.
- c. Configure the .NET Framework Features for Windows Server by installing the Application Server role.
- d. Install Microsoft Silverlight 5 and Silverlight 4 SDK.

- e. Install Microsoft .NET 4.0 (the install will do this automatically for you if it is not already installed).
- f. Install Proficy Workflow 2.0, and Workflow SIM4.
- g. Install the Proficy Application Server.
- h. Create a Windows Firewall Rule for Workflow for Incoming Workflow traffic on ports 8011, 8012, 8111, 8112, 8020, 8201, 8202, 8203, and 8204. You also need port 443 to enable communication between the Proficy Vision Web Server and the Proficy Application Server. If additional ports are displayed during installation, add them as well.
- 2. Set up your Proficy Vision Web Server computer:
  - a. Add the Application Server and Web Server (IIS) Roles to Windows Server. This will configure the .NET Framework Features, as well as a role for ASP .NET. Be sure to disable Directory Browsing, and enable HTTP Redirection. For roles, in addition to the defaults under Application Development, make sure you select the ASP option, and under Security select the Basic Authentication, Windows Authentication, URL Authentication, and Request Filtering options.
  - b. Configure the .NET Framework Features for Windows Server.
  - c. Install Microsoft Silverlight 5.
  - d. Install Microsoft .NET 4.0 (the install will do this automatically for you if it is not already installed).
  - e. Install Proficy Web Server software.
  - f. Provision your system after the web server is installed. This includes provisioning equipment and displays in the Proficy Workflow Client.

The sections that follow describe how to install the Proficy Vision software and set up your system using these steps. The beginning of each section describes the prerequisites.

# Prerequisite: Install Microsoft SQL Server

The supported version of SQL Server is Microsoft® SQL Server® 2008 R2 SP2. If you want to use an existing Microsoft SQL Server, you can use that instead of installing a new instance of SQL Server. However, be sure that you are running the supported version, and upgrade if necessary.

When using SQL Server, make sure that the SQL Server Agent is running. TCP/IP must be enabled on the SQL Server.

For steps to install SQL Server, refer to your Microsoft documentation. On the Database Engine Configuration page, be sure to select **Mixed Mode**. And, enter the password for the administrator account.

For steps on how to enable TCP/IP or create a firewall rule after you have SQL Server installed and want to work with Proficy Vision, refer to the following sections.

# Enable TCP/IP in the SQL Server Configuration Manager

- 1. After SQL Server is installed, open the SQL Server Configuration Manager (SSCM).
- 2. Under SQL Server Network Configuration, enable TCP/IP as shown in the following figure:

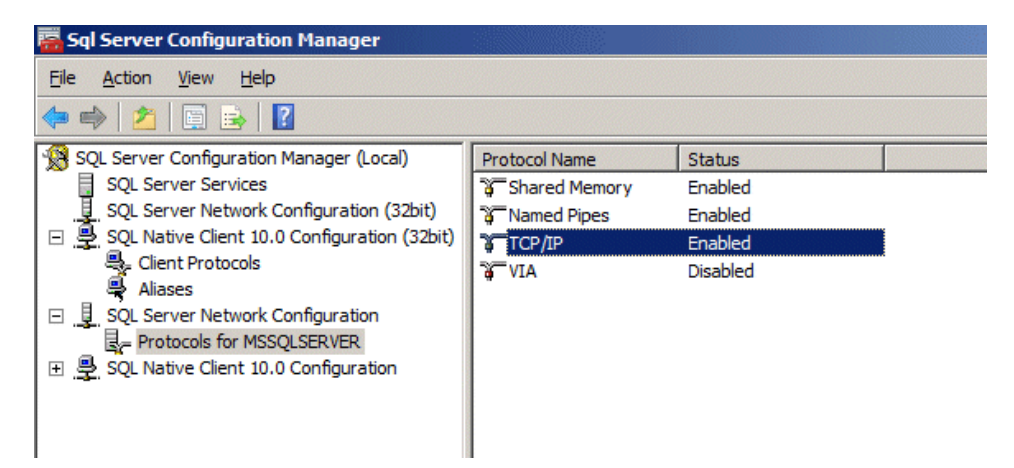

3. Open the Properties dialog box for TCP/IP, click the IP Addresses tab, enter 1433 for the TCP Port setting, and be sure that TCP Dynamic Ports field is left blank (if you do not leave TCP Dynamic Ports field blank, you will have issues).

| Active     Yes       Enabled     No       IP Address     fe80::308a:e8df:f4c5:bf5a%11       TCP Dynamic Ports     1433       TCP Port     1433       IP2     Active       Active     Yes       Enabled     No       IP Address     192.168.80.129       TCP Port     1433       TCP Port     1433       IP Address     192.168.80.129       TCP Port     1433       IP3     Active       Active     Yes       Enabled     No       IP Address     11 | IP1                   | ×                                                                                                    |
|----------------------------------------------------------------------------------------------------|-----------------------|----------------------------------------------------------------------------------------------------|
| Prabled No  IP Address fe80::308a:e8df:f4c5:bf5a%11  TCP Dynamic Ports  I 1433  IP2  Active Yes Enabled No IP Address 192.168.80.129  TCP Dynamic Ports TCP Port 1433  IP3  Active Yes Enabled No IP Address ::1                                                                                                    | Active                | Yes                                                                                                    |
| IP Address     Teour.sola.edul.rec.s.b13a/a11       TCP Dynamic Ports     1433       IP Address     192.168.80.129       TCP Port     1433       IP Address     192.168.80.129       TCP Port     1433       IP 3     Active       Active     Yes       Enabled     No       IP Address     192.168.80.129       TCP Port     1433       IP B     Active       Active     Yes       Enabled     No       IP Address     11                           | Enabled<br>ID Addross | 100                                                                                                    |
| TCP Port     1433       TCP Port     1433       IP2     Active       Active     Yes       Enabled     No       IP Address     192.168.80.129       TCP Dynamic Ports     TCP Port       TCP Port     1433       IP3     Active       Active     Yes       Enabled     No       IP Address     1:1                                                                                                    | TCR Dynamic Ports     | 1200500a.2001.1405.015a%11                                                                                                    |
| IP2       Active     Yes       Enabled     No       IP Address     192.168.80.129       TCP Dynamic Ports     TCP Port       TCP Port     1433       IP3     Active       Active     Yes       Enabled     No       IP Address     11                                                                                                    | TCP Port              | 1433                                                                                                    |
| Active Yes Enabled No IP Address 192.168.80.129 TCP Dynamic Ports TCP Port 1433 IP 3 Active Yes Enabled No IP Address ::1                                                                                                    | TP2                   | 1100                                                                                                    |
| Enabled No IP Address 192.168.80.129 TCP Dynamic Ports TCP Port 1433 IP 3 Active Yes Enabled No IP Address ::1                                                                                                    | Active                | Yes                                                                                                    |
| IP Address         192.168.80.129           TCP Dynamic Ports         TCP Port           TCP Port         1433           IP3         IP3           Active         Yes           Enabled         No           IP Address         1:1                                                                                                    | Enabled               | No                                                                                                    |
| TCP Dynamic Ports       TCP Port     1433       IP3       Active     Yes       Enabled     No       IP Address     1:1                                                                                                    | IP Address            | 192.168.80.129                                                                                                    |
| TCP Port         1433           IP3         IP3           Active         Yes           Enabled         No           IP Address         ::1                                                                                                    | TCP Dynamic Ports     |                                                                                                    |
| IP3           Active         Yes           Enabled         No           IP Address         ::1                                                                                                    | TCP Port              | 1433                                                                                                    |
| Active Yes<br>Enabled No<br>IP Address ::1                                                                                                    | IP3                   |                                                                                                    |
| Enabled No IP Address ::1                                                                                                    | Active                | Yes                                                                                                    |
| IP Address ::1                                                                                                    | Enabled               | No                                                                                                    |
|                                                                                                    | IP Address            | ::1                                                                                                    |
|                                                                                                    | P port                |                                                                                                    |
| тс                                                                                                    |                       | IP1<br>Active<br>Enabled<br>IP Address<br>TCP Dynamic Ports<br>TCP Port<br>IP2<br>Active<br>Enabled<br>IP Address<br>TCP Dynamic Ports<br>TCP Dynamic Ports<br>TCP Port<br>IP3<br>Active<br>Enabled<br>IP Address<br>IP Port<br>P port |

- 4. Restart the SQL Server Service.
- 5. Start the "SQL Job Agent" service if it is not already started (applies to SQL Server Standard only).

Take Note of: Your SQL Server Administrator user name and password. You will need this in subsequent steps.

## Create a Windows Firewall Rule for SQL Server

In order for SQL Server to communicate with the Proficy Vision, when a firewall is enabled, you need to add the SQL Server service sqlservr.exe to run from the Windows Firewall. Follow the instructions in this section to enable the service to run.

1. Start the Windows Server Manager. In the Server Manager, first expand the Configuration item, and then expand Windows Firewall. Right click Inbound Rules and select New Rule...

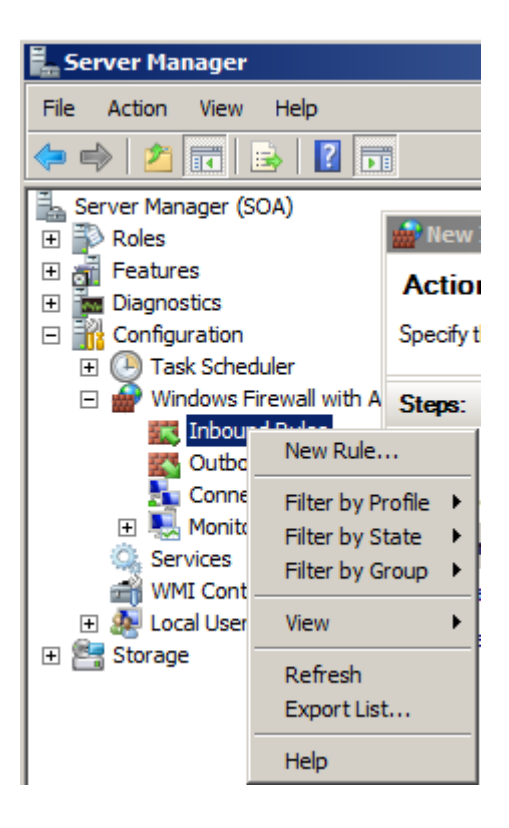

2. Create a new Program Rule as shown in the following figure:

| 🍿 New Inbound Rule Wizard                          |                                                                                                    | × |
|----------------------------------------------------|----------------------------------------------------------------------------------------------------|---|
| Rule Type<br>Select the type of firewall rule to c | create.                                                                                                    |   |
| Steps:<br>Program<br>Action<br>Profile<br>Name     | What type of rule would you like to create? <b>Porgram</b> Rule that controls connections for a program. <b>Pordefined:</b> BranchCache - Content Retrieval (Uses HTTP)             Rule that controls connections for a Windows experience. <b>Custom Custom</b> rule.    Learn more about rule types |   |

3. Select Program and click Next.

| 💮 New Inbound Rule Wizard                   |                                                                                                    | × |
|---------------------------------------------|----------------------------------------------------------------------------------------------------|---|
| Program                                     |                                                                                                    |   |
| Specify the full program path and e         | executable name of the program that this rule matches.                                                                      |   |
| Steps:                                      |                                                                                                    |   |
| Rule Type                                   | Does this rule apply to all programs or a specific program?                                                                 |   |
| Program                                     |                                                                                                    |   |
| <ul> <li>Action</li> <li>Profile</li> </ul> | <ul> <li>All programs</li> <li>Rule applies to all connections on the computer that match other rule properties.</li> </ul> |   |
| <ul> <li>Name</li> </ul>                    | Ihis program path:                                                                                                    |   |
|                                             | ift SQL Server\MSSQL10_50.MSSQLSERVER\MSSQL\Binn\sqlservr.exe Browse                                                        |   |
|                                             | Example: c:\path\program exe<br>%ProgramFiles%\browser\browser.exe                                                          |   |
|                                             |                                                                                                    |   |
|                                             |                                                                                                    |   |
|                                             |                                                                                                    |   |
|                                             |                                                                                                    |   |
|                                             |                                                                                                    |   |
|                                             | Learn more about specifying programs                                                                                        |   |
|                                             |                                                                                                    |   |
|                                             |                                                                                                    |   |
|                                             | < <u>B</u> ack <u>N</u> ext > Cancel                                                                                        |   |

4. Select "This program path" and enter or browse to the path of the sqlservr.exe application. Typically this path is something like:

C:\Program Files\Microsoft SQL Server\MSSQL10\_50.MSSQLSERVER\MSSQL\Binn\sqlservr.exe

Click Next to continue.

| 🍻 New Inbound Rule Wiz                      | ard                                                                                                    |
|---------------------------------------------|----------------------------------------------------------------------------------------------------|
| Action                                      |                                                                                                    |
| Specify the action to be take               | n when a connection matches the conditions specified in the rule.                                                                                                    |
| Steps:                                      |                                                                                                    |
| Rule Type                                   | What action should be taken when a connection matches the specified conditions?                                                                                                    |
| <ul> <li>Program</li> <li>Action</li> </ul> | <u>Allow the connection</u>                                                                                                    |
| <ul> <li>Action</li> <li>Profile</li> </ul> | This includes connections that are protected with IPsec as well as those are not.                                                                                                    |
| Name                                        | <ul> <li>This includes only connections that have been authenticated by using IPsec. Connections will be secured using the settings in IPsec properties and rules in the Connection Security Rule node.</li> <li><u>Customize</u></li> </ul> |
|                                             | Leam more about actions          < Back                                                                                                    |

5. For the action, select Allow the connection, and click Next. The profile Rule page appears.

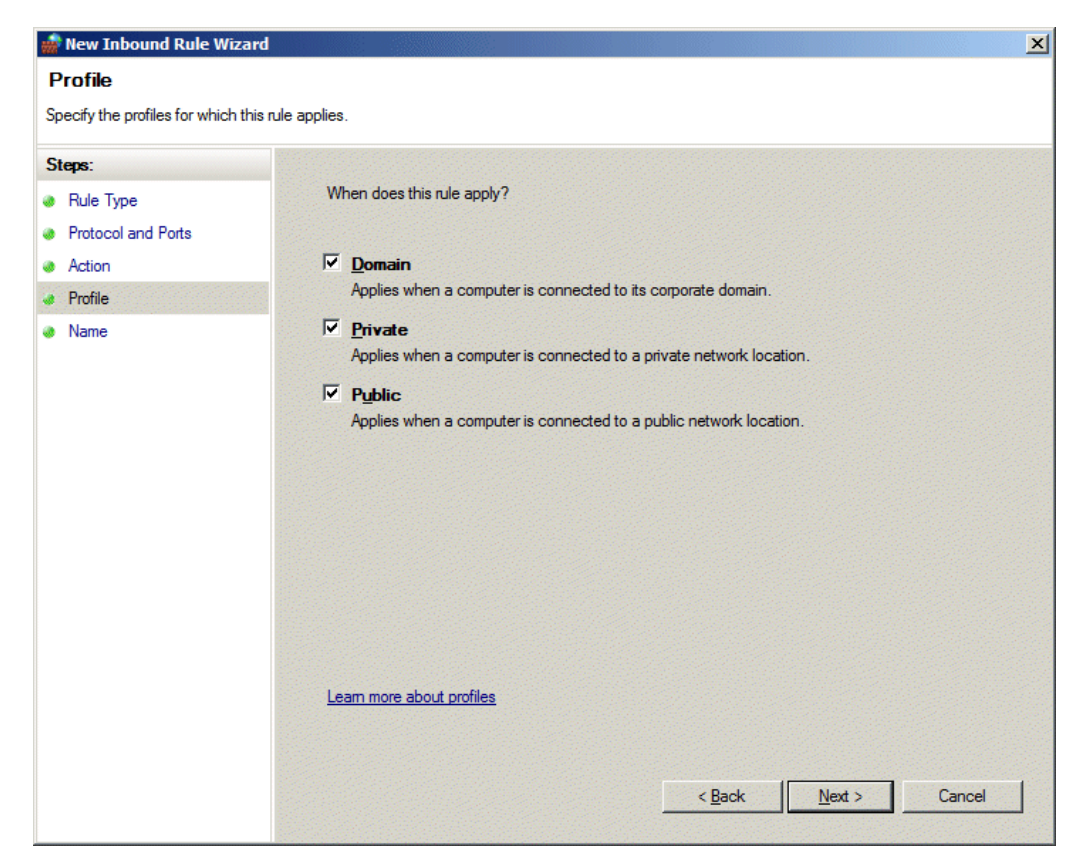

6. Select all the boxes to make the rule apply in all cases. The Name screen appears.

| 🎡 New Inbound Rule Wizard        |                                      |
|----------------------------------|--------------------------------------|
| Name                             |                                      |
| Specify the name and description | of this rule.                        |
| Steps:                           |                                      |
| a Rule Type                      |                                      |
| Protocol and Ports               |                                      |
| Action                           |                                      |
| Profile                          | Name:                                |
| Name                             | SOA - Proficy Workflow               |
|                                  | Description (optional):              |
|                                  |                                      |
|                                  |                                      |
|                                  |                                      |
|                                  |                                      |
|                                  |                                      |
|                                  |                                      |
|                                  |                                      |
|                                  |                                      |
|                                  |                                      |
|                                  |                                      |
|                                  |                                      |
|                                  |                                      |
|                                  |                                      |
|                                  | < <u>B</u> ack <u>F</u> inish Cancel |
|                                  |                                      |

- 7. Give the rule a name, as shown in the previous figure.
- 8. Click Finish.

# Install the Proficy Application Server

#### **Prerequisites:**

- Microsoft® .NET Framework 4.0
- Microsoft® Silverlight™ 5
- Microsoft® Silverlight™ 4 SDK
- SQL Server administrator user name and password

# Prerequisite: Install Microsoft Silverlight 5 and Silverlight 4 SDK

The Proficy Vision requires the Microsoft® Silverlight™ 5 environment and the Silverlight 4 SDK to be installed on your Proficy Application Server. Microsoft Silverlight must be downloaded directly from the Microsoft Web site. The Proficy Vision has been tested with the Silverlight 5 and Silverlight 4 SDK. For Windows Server 2008, be aware that you must have the proper security privileges to download and install Silverlight from the Internet.

The main download page for the Microsoft Silverlight 5 is as follows:

http://www.microsoft.com/Silverlight/

NOTE: PLEASE ENSURE YOU DOWNLOAD SILVERLIGHT 4.0 SDK (the PREVIOUS VERSION of Silverlight).

The main download page for the Microsoft Silverlight 4 SDK is as follows:

http://www.microsoft.com/en-us/download/details.aspx?id=7335

Silverlight 4 SDK is needed before you can run the Workflow installer. Follow the steps on your screen, and perform a **Full** Install.

When you run the Proficy Vision install, it will check for Silverlight. If it is not installed, a message will prompt you to install it.

## Prerequisite: Install the .NET Framework Features

It is important to perform these steps before you install the Proficy Vision Application Server. If you do not already have .NET Framework installed, the Proficy Vision install will prompt you to install it, and lead you through the following steps.

#### To install the .NET Framework Features in Windows Server:

1. From the Server Manager dialog box in Windows Server, select Features and click on Add Features as follows:

| 📕 Server Manager             |                                                                                                    |                       |
|------------------------------|----------------------------------------------------------------------------------------------------|-----------------------|
| File Action View Help        |                                                                                                    |                       |
| 🗢 🔿   🚈 🔢                    |                                                                                                    |                       |
| Server Manager (MAXXMINE-QA) | Features                                                                                                    |                       |
|                              | View the status of features installed on this server and add or remove features.                                            |                       |
| 🕀 🚰 Storage                  | Features Summary                                                                                                    | Features Summary Help |
| E E Storage                  | Features: 1 of 41 installed     Remote Server Administration Tools     Role Administration Tools     Web Server (IIS) Tools | Add Features          |

2. Select .NET Framework 3.5.1 Features and the following dialog box appears.

| Add Featu | ires Wizard                                                                                      |                                                                                                    | × |
|-----------|--------------------------------------------------------------------------------------------------|----------------------------------------------------------------------------------------------------|---|
|           | Add features required for .N<br>You cannot install .NET Framework 3.5.1 For                      | IET Framework 3.5.1 Features?<br>eatures unless the required features are also installed.                                                                                                    |   |
|           | Windows Process Activation Service     Process Model     .NET Environment     Configuration APIs | Windows Process Activation Service<br>generalizes the IIS process model, removing<br>the dependency on HTTP. All the features of<br>IIS that were previously available only to<br>HTTP applications are now available to<br>applications hosting Windows<br>Communication Foundation (WCF) services,<br>using non-HTTP protocols. IIS 7.0 also uses<br>Windows Process Activation Service for me |   |
|           |                                                                                                  | Add Required Features Cancel                                                                                                    |   |
| (i) Why   | vare these features required?                                                                    | 2                                                                                                    |   |

- 3. Click the Add Required Features button.
- 4. Select the .NET Framework Features option. The following figures show this setting along with all the others that are selected by default and okay to leave as is.

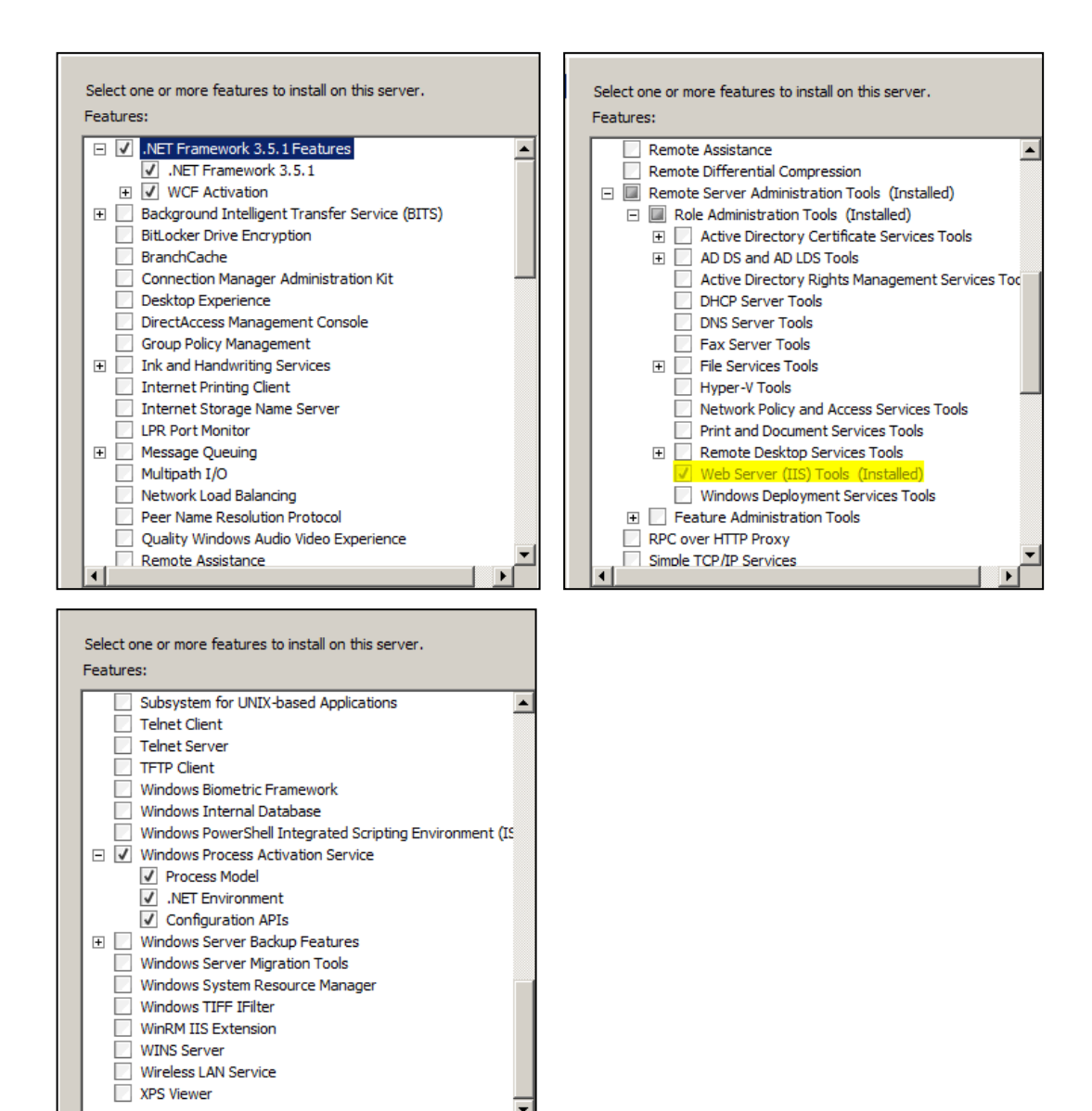

5. Click Next. The following dialog appears:

| Add Features V                                  | Vizard             |                                                                                                    | x |
|-------------------------------------------------|--------------------|----------------------------------------------------------------------------------------------------|---|
| c c                                             | onfirm Installatio | on Selections                                                                                                    |   |
| Features<br>Confirmation<br>Progress<br>Results |                    | Informational message below         Informational message below         Informational message below <th></th> |   |
|                                                 |                    | < Previous Next > Install Cancel                                                                                                    |   |

6. Click Install. The following Installation Results dialog appears when the installation is finished:

| Add Features Wizard |                                                                                                    | ×                         |
|---------------------|----------------------------------------------------------------------------------------------------|---------------------------|
| Installation Resu   | lts                                                                                                    |                           |
| Features            | The following roles, role services, or features were                                                                                                    | e installed successfully: |
| Progress            | .NET Framework 3.5.1 Features                                                                                                    | 🔇 Installation succeeded  |
| Results             | The following features were installed:<br>.NET Framework 3.5.1<br>WCF Activation<br>HTTP Activation<br>Non-HTTP Activation<br>Solution Service<br>The following features were installed:<br>Process Model<br>.NET Environment<br>Configuration APIs | Installation succeeded    |
|                     | Print, e-mail, or save the installation report                                                                                                    | vious Next.> Close Cancel |

7. Click Close to exit the Installation Results dialog and the Server Manager.

# Run the Proficy Application Server Install

#### **Prerequisites:**

- Microsoft® .NET Framework 4.0
- Microsoft® Silverlight™ 5
- Microsoft® Silverlight™ 4 SDK
- SQL Server Administrator user name and password

If you don't already have a Proficy Vision (Workflow Server) installed, run both of the Proficy Application Core and Proficy Application Services install options, and open the applicable ports for the Proficy Vision.

**NOTE:** If you have Workflow 2.0 SIM4 already installed, you do not have to reinstall on a new server. You can use your existing Workflow server.

#### To install the Application Server:

- 1. Log in to the Windows Server as Administrator. Run the InstallLauncher.exe to open the install screen.
- 2. In the Application Server area, click Install Proficy Application Server.

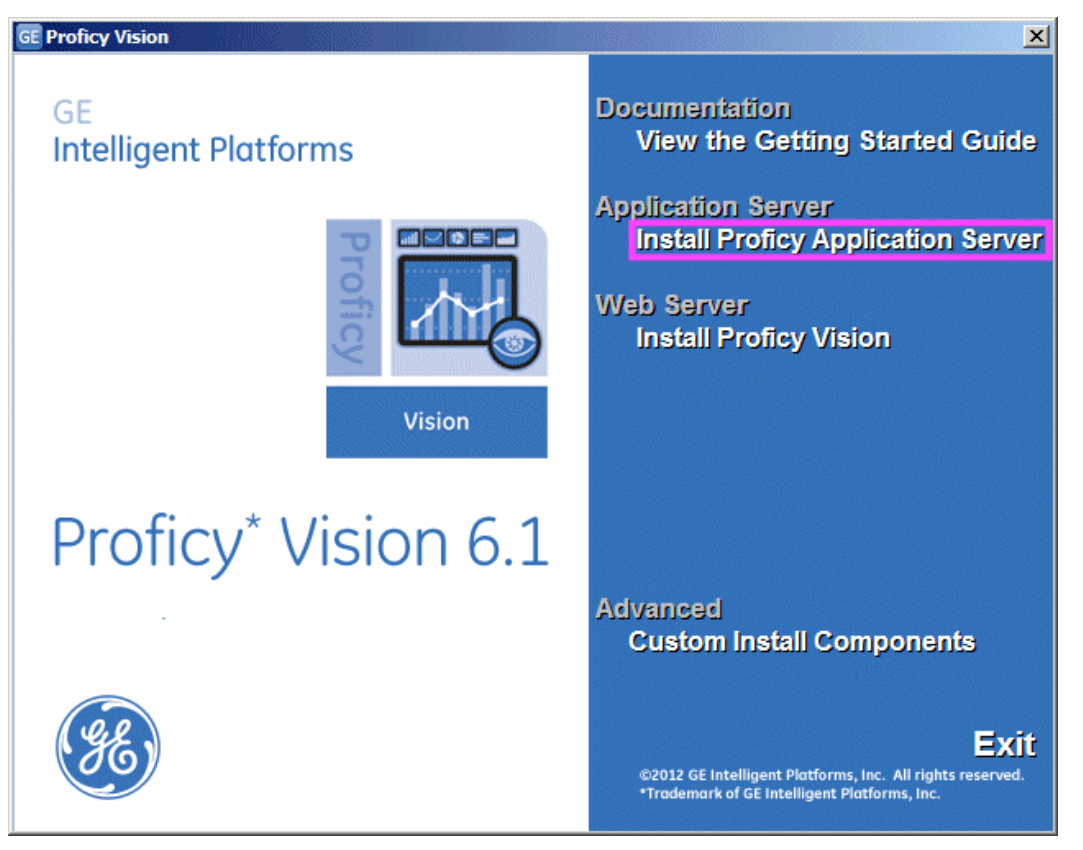

**NOTE:** This install will automatically launch the install for Proficy Workflow 2.0, Workflow SIM4, and then the Proficy Application Server. It does NOT install the Proficy Vision Web Server. The Web Server must be installed separately (unless you are doing a custom install.)

The Proficy Workflow Setup Screen appears, if it is not already installed.

- 3. Select **Proficy Server** for the full server installation. The Proficy Server Installation Type screen appears.
- 4. Select **Single Server Installation** (the default), and click Next to continue. The License Agreement screen appears.

- 5. To proceed, click I Agree. The Choose Install Location screen appears.
- 6. Leave the default location and click Next to continue. The Configure SQL Server screen appears.
- 7. On the Configure SQL Server screen, clear the check box for the "Use a local SQL database ..." option.
- 8. Select SQL Server Authentication. Enter the SQL Server name, as well as the Administrator user name and password.

| Infigure SQL Server   use specify the SQL Server settings for this installation.   ackup existing database.   use a local SQL database with Windows Authentication.   UServer   Server   MYCOMPUTER   Database   SOADB   uthentication   SQL Server Authentication   User Name   admin   Password       | roficy Workflow v2.0.0 | Setup                                         |              |
|----------------------------------------------------------------------------------------------------|------------------------|-----------------------------------------------|--------------|
| Asse specify the SQL Server settings for this installation.<br>ackup existing database.<br>se a local SQL database with Windows Authentication.<br>U. Server<br>Server<br>MYCOMPUTER<br>Database<br>SOADB<br>Uthentication<br>SQL Server Authentication<br>User Name<br>admin<br>Password<br>********** | Configure S            | QL Server                                     |              |
| ackup existing database.<br>se a local SQL database with Windows Authentication.<br>L Server MYCOMPUTER<br>Database SOADB<br>uthentication SQL Server Authentication<br>User Name admin<br>Password ********                                                                                            | Please specify the S   | QL Server settings for this installation.     |              |
| se a local SQL database with Windows Authentication.                                                                                                    | Backup existing d      | atabase.                                      |              |
| Server MYCOMPUTER  Database SOADB uthentication SQL Server Authentication User Name admin Password ********                                                                                                    | 🗆 Use a local SQL d    | atabase with Windows Authentication.          |              |
| Server     MYCOMPUTER       Database     SOADB       uthentication     Image: SQL Server Authentication       User Name     admin       Password     *********                                                                                                    | SQL Server             |                                               |              |
| Database     SOADB       uthentication     SQL Server Authentication       User Name     admin       Password     **********                                                                                                    | Server                 | MYCOMPUTER                                    | •            |
| uthentication     SQL Server Authentication       User Name     admin       Password     **********                                                                                                    | Database               | SOADB                                         | •            |
| User Name admin Password ********                                                                                                    | Authentication         | SQL Server Authentication                     | •            |
| Password ********                                                                                                    | User Name              | admin                                         |              |
|                                                                                                    | Password               | ****                                          |              |
|                                                                                                    | User Name<br>Password  | admin ********                                |              |
|                                                                                                    |                        | <back< td=""><td>Next&gt; Cancel</td></back<> | Next> Cancel |

**NOTE:** It is recommended that you select SQL Server Authentication in this dialog box. If the Proficy Workflow is installed using Windows Authentication, and then later followed by installing the Proficy Application Server, the installation of the Proficy Application Server may fail prematurely. If you want to go back and change this setting to SQL Server Authentication after the install, the workaround is to run "Configure database" on the Proficy Application Core machine (Proficy > ProficyWorkflow > Configuration > ConfigureDatabase). Reconfigure the database to use SQL Authentication, and then re-run the Proficy Application Services install.

- 9. Click Next. The Configure Security screen appears.
- 10. On the "Configure Security" screen, enter the Administrator Credentials as shown in the following figure.

NOTE: Make a note of this credential; it will be required to login to the Proficy Client.

| Proficy Workflow v2.0.0 Setup<br>Configure Secur                     | ity                                                                                                    |
|----------------------------------------------------------------------|----------------------------------------------------------------------------------------------------|
| Please specify the adminis                                           | strator credentials for this installation:                                                                                                    |
| Administrator Name                                                   | Admin                                                                                                    |
| Administrator Password                                               | *****                                                                                                    |
| Confirm Password                                                     | *****                                                                                                    |
| Enable user passw                                                    | ord change at login<br>nt lockout                                                                                                    |
| For additional securi<br>within a certain time<br>minutes or once an | ty, user accounts may be disabled after a number of consecutive failed login attempts<br>window. Once disabled, the account will reenable after the configured number of<br>Administrator reenables the account. |
| 5 Lockout<br>observa                                                 | threshold (disable account after this many consecutive failed login attempts within the tional window). Valid values are 1 - 100.                                                                                |
|                                                                      | <back next=""> Cancel</back>                                                                                                    |

- 11. Leave the rest of the defaults and click Next to continue. The Configure Proficy Certificates screen appears.
- 12. Select the appropriate certificate option. For full descriptions of certificate options, refer to the 'Security Certificate' section of the Workflow Getting Started guide. The following example shows a server with the "Generate new certificates unique to this installation" option selected.

| roficy Workflow v2.0.0 Setup                                                                                                    | _ 🗆 ×                  |
|----------------------------------------------------------------------------------------------------|------------------------|
| Configure Proficy Service Certificates                                                                                                    |                        |
| Certificates are used to secure the system by encrypting communication and identifying the to the clients. Please refer to the Security Certificate Options topic in the Getting Started of more information. | ne server<br>Guide for |
| Generate new certificates unique to this installation.                                                                                                    |                        |
| C Import certificates from a certificate file.                                                                                                    |                        |
| O Use legacy certificates included in the install. This is not recommended for production s, but is useful for demostration, development, and test systems.                                                   | ystems,                |
| <back next=""></back>                                                                                                    | Cancel                 |

- 13. Click Next to continue.
- 14. Optionally, if the Windows Firewall is enabled, then you will receive the following message. Make a note of the port numbers and open the inbound TCP ports under Windows Firewall.

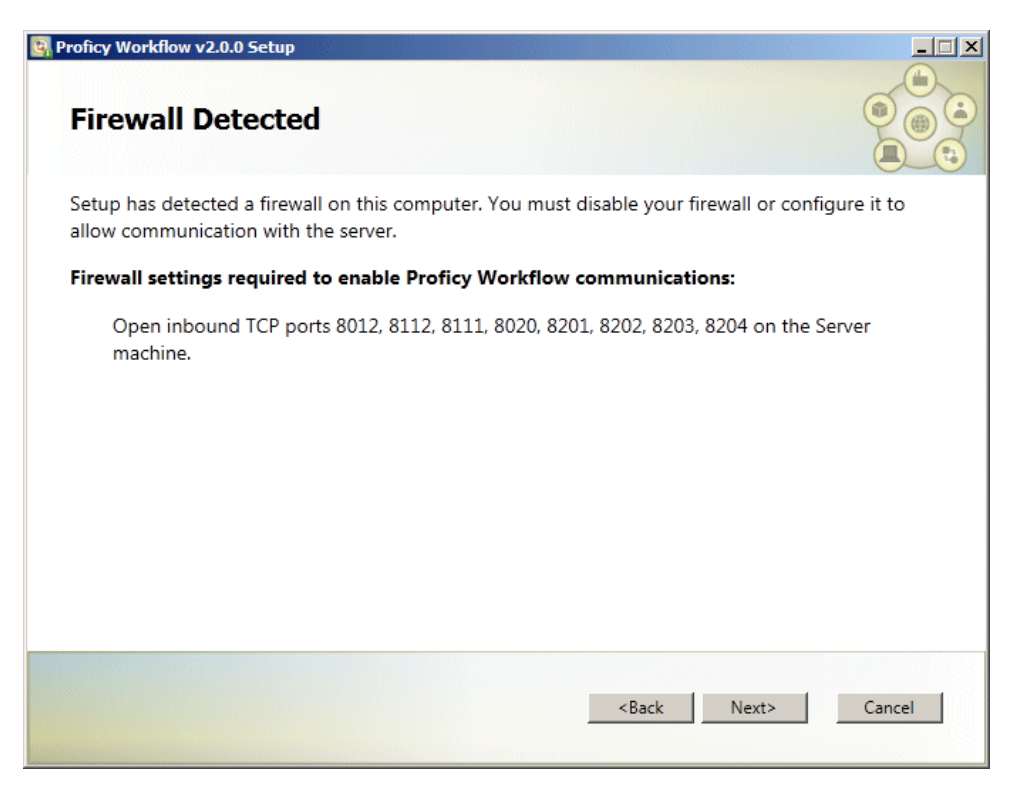

15. When the Ready to Install screen appears, click Install.

**Take Note of:** The Administrator user name and password for your Workflow Server. You will need these items in subsequent steps.

16. When the Install completes appears, click Exit. The Proficy Workflow SIM4 install launches.

After the Proficy Workflow is installed, the Proficy Workflow SIM4 install automatically begins.

#### To install the Proficy Workflow SIM4:

1. If a message appears indicating that Proficy Workflow Services are running, click Yes to stop them and continue.

| Services | Running                                                                        |                   | ×                              |
|----------|--------------------------------------------------------------------------------|-------------------|--------------------------------|
| 8        | Setup has detected that the Pro<br>These services must be stopped<br>Continue? | oficy SOA service | es are running.<br>be applied. |
|          |                                                                                | <u>Y</u> es       | No                             |

The Workflow SIM installer appears.

2. Install the SIM and wait for it to complete.

| Stopping proficysts                                   |      |
|-------------------------------------------------------|------|
| Analyzing Database                                    |      |
| Installing SIM                                        |      |
| Installing full server SIM 4                          |      |
| Configuring ClickOnce deployment                      |      |
| Updating ClickOnce configuration files                |      |
| Signing the ClickOnce deployment                      |      |
| Restarting Services                                   |      |
| Starting proficysts                                   |      |
| Starting proficypublisherservice                      |      |
| Starting proficyserver                                |      |
| Install Successful                                    | <br> |
| Proficy Workflow 2.0 SIM 4 was successfully installed |      |
| Proficy Workflow 2.0 SIM 4 was successfully installed |      |

3. Click Exit to complete the install.

After the Proficy Workflow SIM 4 is installed, the Proficy Application Server install automatically begins.

#### To install the Proficy Application Server:

- 1. When Proficy Vision Installation screen appears, click Next to continue. The End User License Agreement appears.
- 2. To accept the terms, click "I accept the terms of this License Agreement," and click Next to continue. The SQL Server Information screen appears.

| Proficy Vision Setup   | _ <b>_</b> X                                                                                                    |
|------------------------|----------------------------------------------------------------------------------------------------|
| SQL Server Information | <u>بالمجارعة المجارعة المجارعة المجارعة المجارعة المجارعة المجارعة المجارعة المجارعة المجارعة المجارعة المجارعة ا</u> |
| SQL Server name:       | JLESTER                                                                                                    |
| Authentication Type:   | SQL Server Authentication                                                                                             |
| User Name:             | sa                                                                                                    |
| Password:              | •••••                                                                                                    |
| Port:                  | 1433                                                                                                    |
|                        | Test SQL Connection                                                                                                   |
|                        | Back Mext Cancel                                                                                                    |

- 3. Enter a SQL Server name, an authentication type, and a user name and password, as shown in the previous figure.
- 4. Click **Test SQL Connection** to confirm that you can connect to the SQL Server, and once confirmed, click Next to continue. The SOA Server Information screen appears.

| 🚏 Proficy Vision Setup                          | - 🗆 ×                                                |
|-------------------------------------------------|------------------------------------------------------|
| SOA Server Information                          |                                                      |
| Enter the name of the SOA Server mach password. | nine and the SOA administrator account user name and |
| SOA Server Name:                                | OFCQMT001                                            |
| User name:                                      | admin                                                |
| Password:                                       | ••••••                                               |
|                                                 |                                                      |
|                                                 |                                                      |
|                                                 |                                                      |
|                                                 |                                                      |
|                                                 | <u>B</u> ack <u>N</u> ext Cancel                     |

5. Enter your Workflow Server name, and an Administrator user name and password, and click Next to continue. The SOA Web Service screen appears.

| 🖶 Proficy Vision Setup                       |                                         |
|----------------------------------------------|-----------------------------------------|
| SOA Web Service Informati                    | on 📀 🎆 🛚 🔯                              |
| Enter the name of the machine hosting the SO | A Web Service. Specify port if desired. |
| SOA Web Service Server:                      | OFCQMT001                               |
|                                              |                                         |
|                                              |                                         |
|                                              |                                         |
|                                              |                                         |
|                                              |                                         |
|                                              |                                         |
|                                              | Back Next Cancel                        |

- 6. Enter the name of your Workflow Web Server and click Next to continue. If a non-default https port was assigned to the SOA Web Service Server Site, add a port number after the server name (for example: MYSERVER:8080). The Internal Database User Creation screen appears.
- 7. Enter a password to be used for the internal database account to be used by the Proficy Application Server, and then click Next to continue.

**IMPORTANT:** Be sure to take note of this password. If for any reason you need to you reinstall Proficy Vision in the future, you will need to use this SQL password when you reinstall.

8. The Ready to Install screen appears.

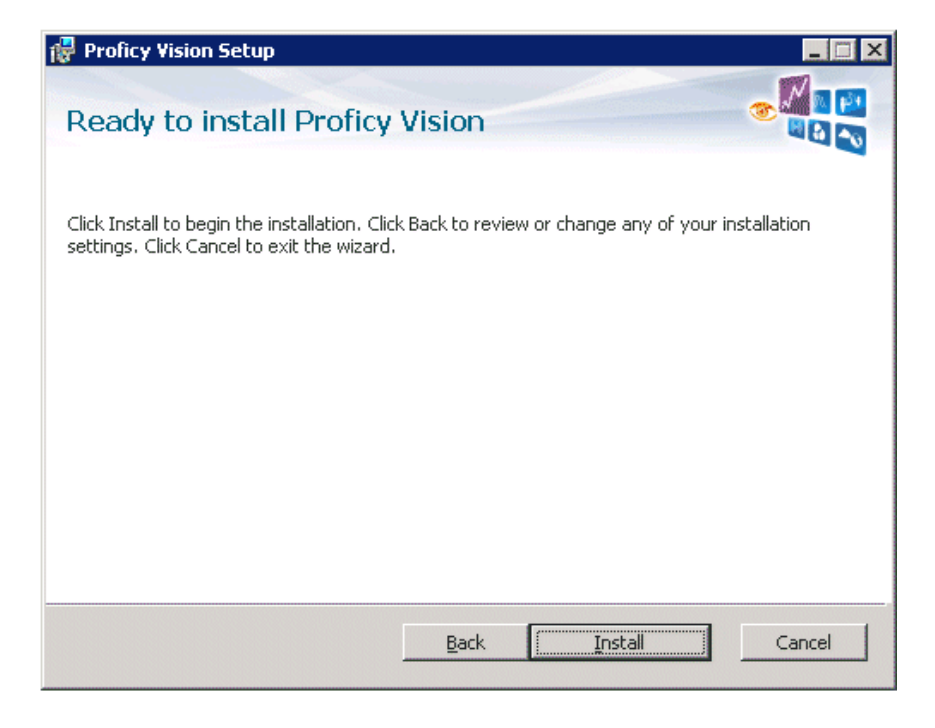

9. Click Install. The Configure Site screen appears during the installation process.

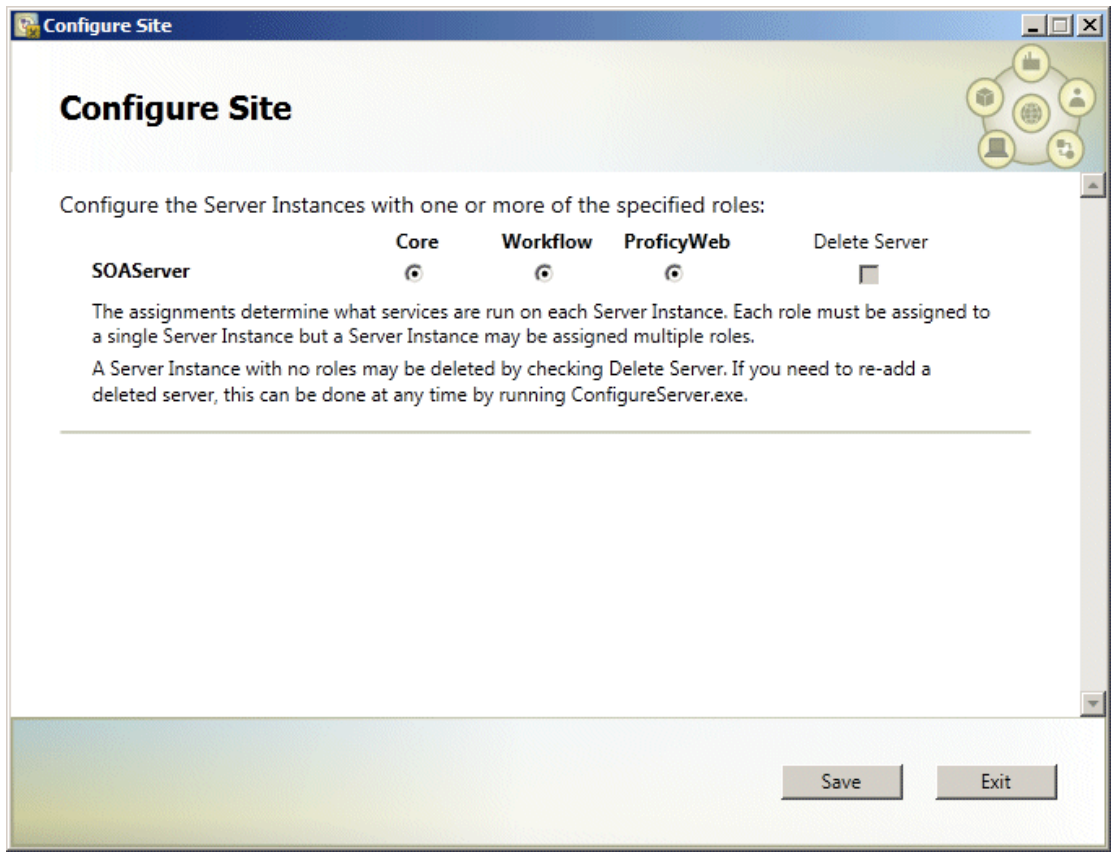

- 10. Select Core, Workflow, and ProficyWeb options and click Save. The final screen appears.
- 11. Click Finish.
- 12. Restart your computer. This may take several minutes.

## Install Proficy Licensing

The Proficy Vision Licensing install will be automatically launched after installing the Proficy Application Server if necessary.

## Optional: Create a Windows Firewall Rule for Workflow

In order for the Proficy Vision Application Server to form connections with the other Proficy services, several ports need to be opened in the Windows Firewall. Follow the instructions in this section to open the required ports.

1. Start the Windows Server Manager. In the Server Manager, first expand the Configuration item, and then expand Windows Firewall. Right click Inbound Rules and select New Rule...

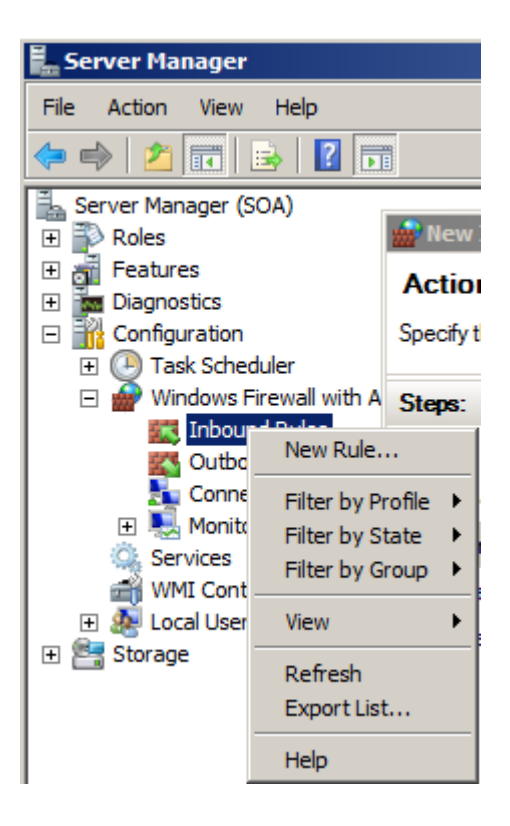

2. Create a new Port Rule as shown in the following figure:

| 艜 New Inbound Rule Wizard              | ×                                                                                                    |
|----------------------------------------|----------------------------------------------------------------------------------------------------|
| Rule Type                              |                                                                                                    |
| Select the type of firewall rule to cr | reate.                                                                                                    |
| Steps:                                 |                                                                                                    |
| Rule Type     Reteact and Parts        | What type of rule would you like to create?                                                                    |
| Action     Profile     Name            | C Program<br>Rule that controls connections for a program.                                                     |
|                                        | Rule that controls connections for a TCP or UDP port.                                                          |
|                                        | Leam more about rule types           Leam more about rule types           < Back         Next >         Cancel |

3. Select TCP, then specific local ports. Add ports 8011, 8012, 8111, 8112, 8020, 8201, 8202, 8203, and 8204 as shown below. You also need port 443 to enable communication between the Proficy Vision Web Server and the Proficy Application Server. If additional ports are displayed during installation, add them as well.

| 🎆 New Inbound Rule Wizard          | I A A A A A A A A A A A A A A A A A A A                                        |
|------------------------------------|--------------------------------------------------------------------------------|
| Protocol and Ports                 |                                                                                |
| Specify the protocols and ports to | which this rule applies.                                                       |
| Steps:                             |                                                                                |
| <ul> <li>Rule Type</li> </ul>      | Does this rule apply to TCP or UDP?                                            |
| Protocol and Ports                 | © <u>I</u> CP                                                                  |
| Action                             | O <u>U</u> DP                                                                  |
| Profile                            |                                                                                |
| Name                               | Does this rule apply to all local ports or specific local ports?               |
|                                    | C. All local ports                                                             |
|                                    | Specific local ports:     8011, 8012, 8111, 8112, 8020, 8201, 8202, 8203, 8204 |
|                                    | Example: 80, 443, 5000-5010                                                    |
|                                    |                                                                                |
|                                    |                                                                                |
|                                    |                                                                                |
|                                    |                                                                                |
|                                    |                                                                                |
|                                    |                                                                                |
|                                    | Learn more about protocol and ports                                            |
|                                    |                                                                                |
|                                    |                                                                                |
|                                    | < <u>B</u> ack <u>N</u> ext > Cancel                                           |
|                                    |                                                                                |

4. For the action, select Allow the connection.

| 🎆 New Inbound Rule Wiza                                                                                  | rd                                                                                                    | × |
|----------------------------------------------------------------------------------------------------|----------------------------------------------------------------------------------------------------|---|
| Action                                                                                                   |                                                                                                    |   |
| Specify the action to be taken                                                                           | when a connection matches the conditions specified in the rule.                                                                                                    |   |
| Steps:                                                                                                   |                                                                                                    |   |
| <ul> <li>Rule Type</li> <li>Protocol and Ports</li> <li>Action</li> <li>Profile</li> <li>Name</li> </ul> | <ul> <li>Allow the connection         This includes connections that are protected with IPsec as well as those are not.     </li> <li>Allow the connection if it is secure         This includes only connections that have been authenticated by using IPsec. Connections will be secured using the settings in IPsec properties and rules in the Connection Security Rule node.     </li> <li>Customize</li> <li>Block the connection</li> </ul> |   |
|                                                                                                    | Learn more about actions<br>< Back Next > Cancel                                                                                                    | ] |

5. Select all the boxes to make the rule apply in all cases.

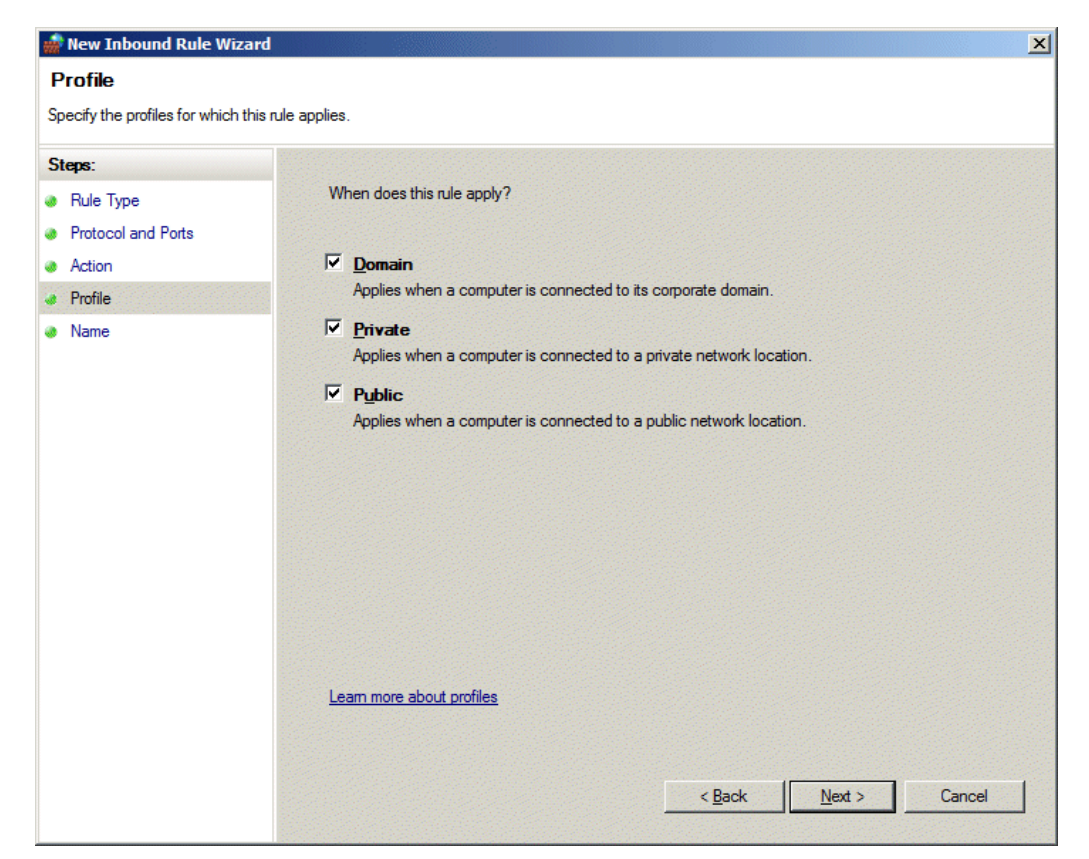

9. Give the rule a name, as shown in the following figure.

| 💣 New Inbound Rule Wizard           |                         | × |
|-------------------------------------|-------------------------|---|
| Name                                |                         |   |
| Specify the name and description of | f this rule.            |   |
| Steps:                              |                         |   |
| Rule Type                           |                         |   |
| Protocol and Ports                  |                         |   |
| Action                              |                         |   |
| Profile                             | Name:                   |   |
| Name                                | SOA - Proficy Workflow  |   |
|                                     | Description (optional): |   |
|                                     |                         |   |
|                                     |                         |   |
|                                     |                         |   |
|                                     |                         |   |
|                                     |                         |   |
|                                     |                         |   |
|                                     |                         |   |
|                                     |                         |   |
|                                     |                         |   |
|                                     |                         |   |
|                                     |                         |   |
|                                     |                         |   |
|                                     | K Back Finish Cancel    |   |
|                                     |                         |   |

10. Click Finish.

11. Right-click the rule in the list, and select Properties. Confirm that the General tab lists the correct Actions and that the Protocols and Ports tab lists the correct ports, as shown in the following figures.

| 50A - Proficy Workflow Properties                                                                        | SOA - Proficy Workflow Properties                                                                                                    |
|----------------------------------------------------------------------------------------------------|----------------------------------------------------------------------------------------------------|
| Protocols and Ports Scope Advanced Users                                                                 | General Programs and Services Computers                                                                                                    |
| General Programs and Services Computers General Name: SOA-Proficy Workflow Description: F Enabled Action | Protocols and Ports Scope Advanced Users  Protocol and ports  Protocol number:  Local port:  Specific Ports  Local port:  Specific Ports  Example: 80, 443, 5000-5010  Bemote port:  All Ports |
| Allow the connection     Allow the connection f it is geture     Customize      Block the connection     | Example: 80, 443, 5000-5010<br>Internet Control Message Protocol <u>Costomize</u><br>(ICMP) settings:                                                                                          |
| Learn more about these settings                                                                          | Learn more about protocol and ports                                                                                                    |
| OK Cancel Apply                                                                                          | OK Cancel Apply                                                                                                    |

7. Restart your computer. Be aware that the restart may take a few minutes.

# Install the Proficy Vision Web Server

#### **Prerequisites:**

- Microsoft® .NET Framework 4.0
- Microsoft® Silverlight™ 5
- Microsoft® Internet Information Services (IIS) 7.5
- Signed SSL Security Certificate for your Web Server (self-signed certificates are NOT supported)
- Server names with associated Administrator user account and password for the Workflow Server
- Fully qualified domain or machine name where the Web Server SSL Certificate is registered

Before you run the Proficy Web Server install, you will need to add the IIS role in Windows, and run the Silverlight install. You also need to make sure that you have SQL Server installed, as well as the Vision Proficy Application Server on other computers.

The Proficy Web Server Install includes the following:

- Microsoft® .NET Framework 4.0 (if not already installed)
- Proficy Web Server

**IMPORTANT:** Be sure that your SQL Server and Proficy Workflow are running when you perform the Proficy Vision Web Server install.

# Prerequisite: Add the Web Server (IIS) Role to Windows Server

This section provides instructions for installing the Web Server Role (IIS 7.5) to Windows Server.

NOTE: The Proficy Vision requires the ASP.NET application hosting environment and ASP.

#### To Install the Windows 2008 R2 Web Server Role:

- 1. Launch the Server Manager in Windows Server.
- 2. Click Roles from the left tree and select Add Roles, as shown in the following screen:

| Server Hanager                                    | the second second second second second second second second second second second second second second second s |                    |    |
|---------------------------------------------------|----------------------------------------------------------------------------------------------------|--------------------|----|
| File Action View Help                             |                                                                                                    |                    |    |
| 💠 💠 🐮 📴 🔛                                         |                                                                                                    |                    |    |
| Server Manager (MAXXMINE-QA)                      | Roles                                                                                                    |                    | U. |
| E gi Features<br>E gi Features<br>E Configuration | Wew the health of the roles installed on your server and add or remove roles and features.                     |                    |    |
|                                                   | Roles Summary                                                                                                  | Roles Summary Help |    |
|                                                   | Roles: 0 of 17 installed                                                                                       | Add Roles          |    |
|                                                   | 12                                                                                                    |                    |    |
|                                                   |                                                                                                    |                    |    |
|                                                   |                                                                                                    |                    |    |

- 3. If the Before You Begin wizard page appears, click Next.
- 4. Select Web Server (IIS) and click Next.

| Server Manager            |                                                                                                    |                                                                                                    |                                                                                                    |
|---------------------------|----------------------------------------------------------------------------------------------------|----------------------------------------------------------------------------------------------------|----------------------------------------------------------------------------------------------------|
| File Action View          | Help                                                                                                    |                                                                                                    |                                                                                                    |
| 🗢 🔿   🚈 🛛 🔽               |                                                                                                    |                                                                                                    |                                                                                                    |
| Server Manager (200       | 08R2IIS) Roles                                                                                               |                                                                                                    |                                                                                                    |
| Roles                     | Add Roles Wizard                                                                                             |                                                                                                    | ×                                                                                                    |
| Configuration     Storage | Select Server Ro                                                                                             | les                                                                                                    |                                                                                                    |
|                           | Before You Begin<br>Server Roles<br>Web Server (IIS)<br>Role Services<br>Confirmation<br>Progress<br>Results | Select one or more roles to install on this server.<br>Roles:<br>Active Directory Certificate Services<br>Active Directory Poend Services<br>Active Directory Validhead Interactory Services<br>Active Directory Validhead Interactory Services<br>Active Directory Validhead Interactory Services<br>Active Directory Validhead Interactory Services<br>Active Directory Validhead Interactory Services<br>Active Directory Validhead Interactory Services<br>Active Directory Validhead Interactory Services<br>Active Directory Validhead Interactory Services<br>Active Directory Validhead Services<br>Profit Service<br>Profit Service<br>Windows Deployment Services<br>Windows Service Update Services<br>Mindows Service Update Services | Description:<br><u>Vieto Server (1155</u> ) provides a reliable,<br>mangade, and solable Web<br>application infrestructure. |
|                           |                                                                                                    | < Previous Next                                                                                                    | > Install Cancel                                                                                                    |

5. When the Web Server (IIS) introduction page appears, as shown in the following figure, click Next.

| Add Roles Wizard                                                                                             | <u>×</u>                                                                                                    |
|----------------------------------------------------------------------------------------------------|----------------------------------------------------------------------------------------------------|
| Web Server (IIS)                                                                                             |                                                                                                    |
| Before You Begin<br>Server Roles<br>Web Server (IIS)<br>Role Services<br>Confirmation<br>Progress<br>Results | Introduction to Web Server (IIS)         Web servers are computers that have specific software that allows them to accept requests from dient formough intranets and extranets. The Web Server role includes Internet Information Services (IIS) 7.0, a unifed behavior that integrates IIS 7.0, ASP.NET, and Windows Communication Foundation. IIS 7.0 also features enhanced security, simplified diagnostics, and delegated administration. <b>Diago to Note</b> Image: Service Service Manager (WSRM) can help ensure equitable servicing of Web server for suffic, especially when there are multiple roles on this computer.         Image: The default installation for the Web Server (IIS) role includes the installation of role services that enable one services and long server activity, and configure static content compression.         Device of Web Server (IIS)         Overview of Web Server (IIS)         Overview of Available Role Services in IIS 7.0         Serview of Available Role Services in IIS 7.0         Checklistis         Convolved Web Server (IIS)         Convolved Web Server (IIS)         Overview of Available Role Services in IIS 7.0         Extender         Marriew of Web Server (IIS)         Overview of Web Server (IIS)         Overview of Web Server (IIS)         Overview of Available Role Services in IIS 7.0         Checklistis         Convolved Web Server (IIS)         Overview of WSRM |
|                                                                                                    | <u> </u>                                                                                                    |

- 6. For Role Services, first expand Web Server, and then expand Common HTTP features. Clear the Directory Browsing check box (to remove it).
- 7. Select HTTP Redirection (to enable it).
- 8. Expand Application Development. Select **ASP.NET**. The following Add Roles Wizard dialog box appears:

| Add Roles Wizard                                                                                             |                                                                                                    | 2                                                                                                    |
|----------------------------------------------------------------------------------------------------|----------------------------------------------------------------------------------------------------|----------------------------------------------------------------------------------------------------|
| Select Role Serv                                                                                             | ices                                                                                                    |                                                                                                    |
| Before You Begin<br>Server Roles<br>Web Server (IIS)<br>Role Services<br>Confirmation<br>Progress<br>Results | Select the role services to install for Web Server (IIS):<br>Role services:<br>Web Server<br>Gormon HTTP Features<br>Static Content<br>Directory Browsing<br>HTTP Erors<br>HTTP Redirection<br>WebDAV Publishing<br>Application Development<br>ASP.NET | Description:<br><u>HTTP Redirection</u> provides support to<br>redirect user requests to a specific<br>destination. Use HTTP redirection<br>whenever you want customers who<br>might use one URL to actually end up<br>at another URL. This is helpfu in<br>many situations, from simply<br>renaming your Web site, to<br>overcoming a domain name that is<br>difficult to spell, or forcing clients to<br>use a secure channel. |
| Add Role                                                                                                    | s Wizard                                                                                                    | ×                                                                                                    |
| ¢ <u>i</u>                                                                                                   | Add role services required for ASP.NET<br>You cannot instal ASP.NET unless the required role services<br>Role Services:<br>Web Server (IIS)<br>Web Server<br>Application Development<br>ISAPI Filters<br>ISAPI Extensions<br>.NET Extensibility        | ?<br>are also installed.<br>Description:<br><u>Web Server (IIS)</u> provides a reliable,<br>manageable, and scalable Web application<br>infrastructure.                                                                                                    |
|                                                                                                    |                                                                                                    | Add Required Role Services Cancel                                                                                                    |

- 9. Click the Add Required Role Services button.
- 10. Select and clear the additional role services as shown in the following figures.

For roles, in addition to the defaults, under Application Development be sure to select the ASP option, and under Security select the Basic Authentication, Windows Authentication, URL Authentication, and Request Filtering options.

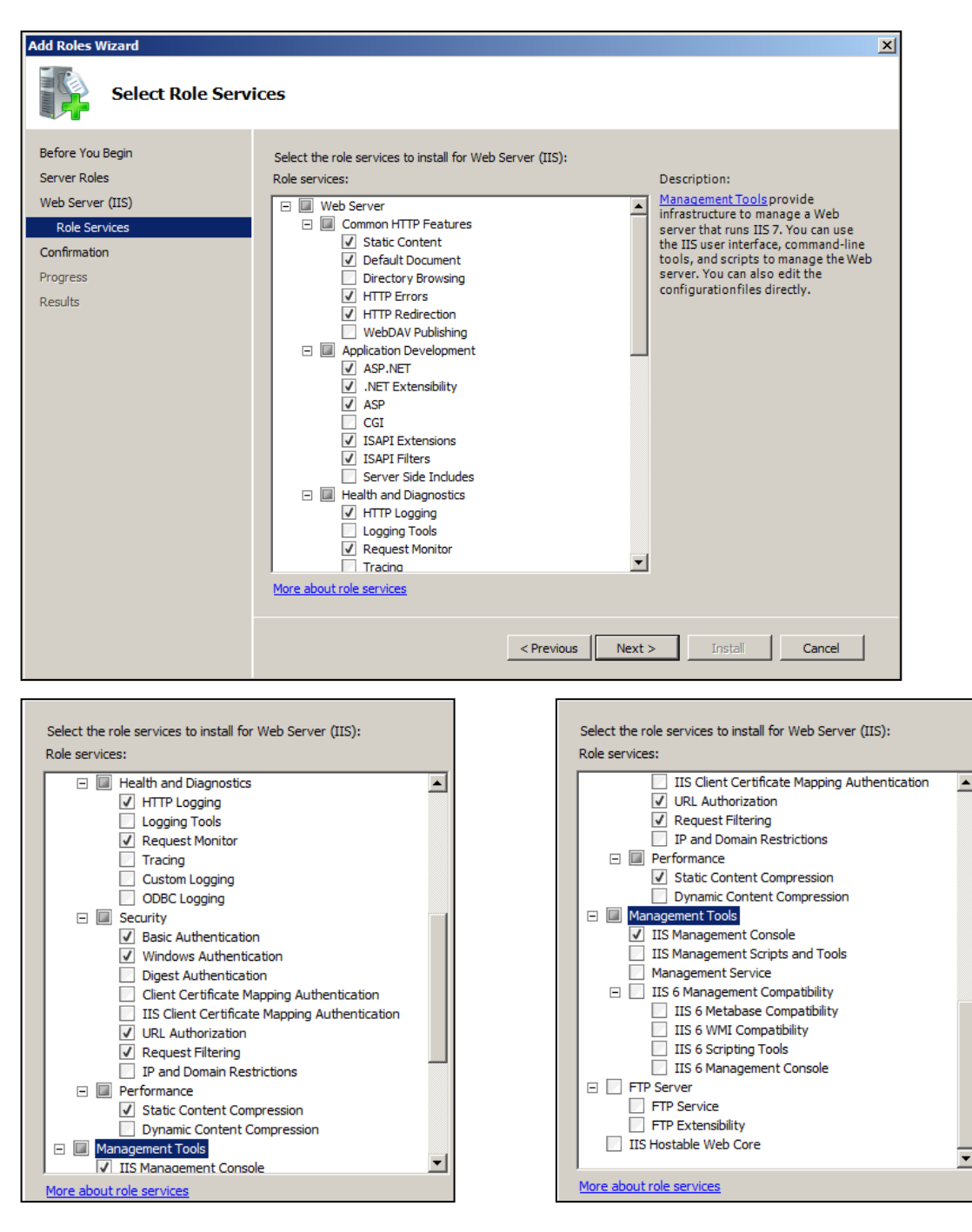

- 11. Click Next. The Confirm Installation Selections dialog appears. Select Install.
- 12. Click Close on the Installation Results dialog box as shown in the following figure.

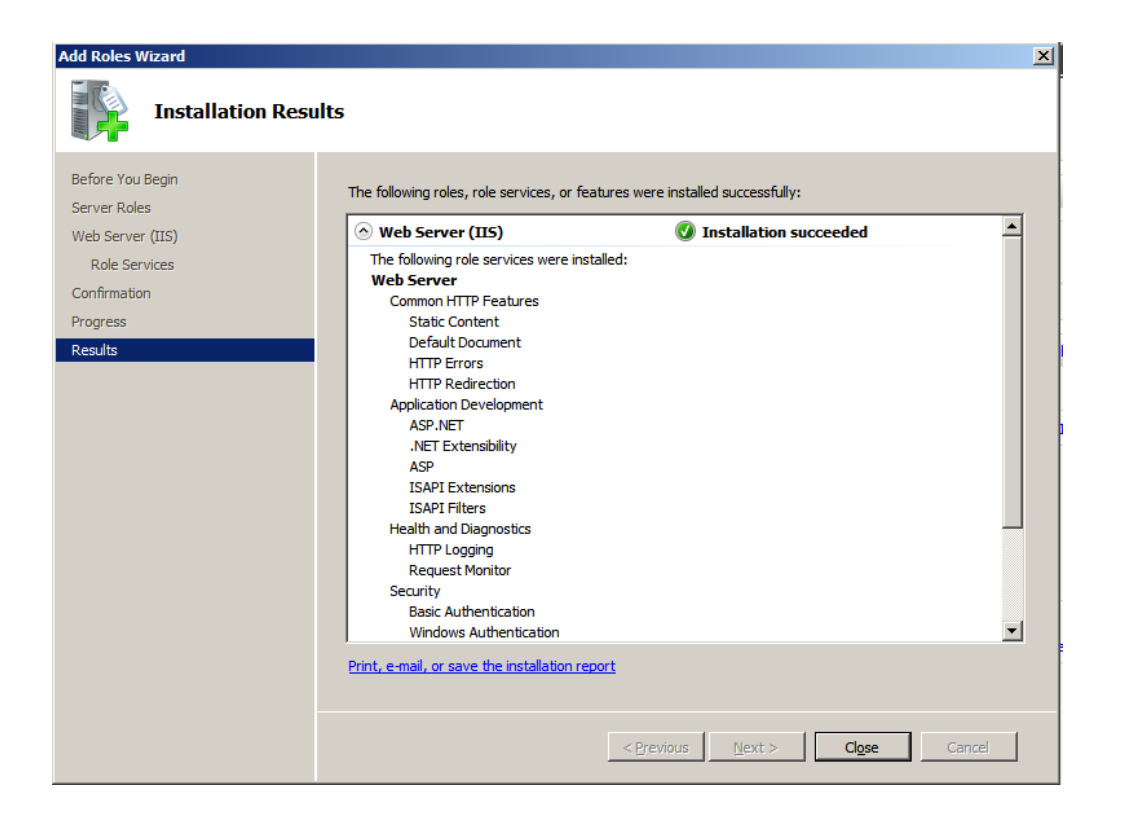

# Prerequisite: Configure IIS and HTTPS Binding

Configure Internet Information Services by assigning a certificate that your company procured for certificate binding to a secure socket server. Self-signed certificates are not supported.

- 1. Create HTTPS binding:
  - a. In IIS, drill-down to and select Default Web Site in the left pane.
  - b. In the right pane, select Bindings.

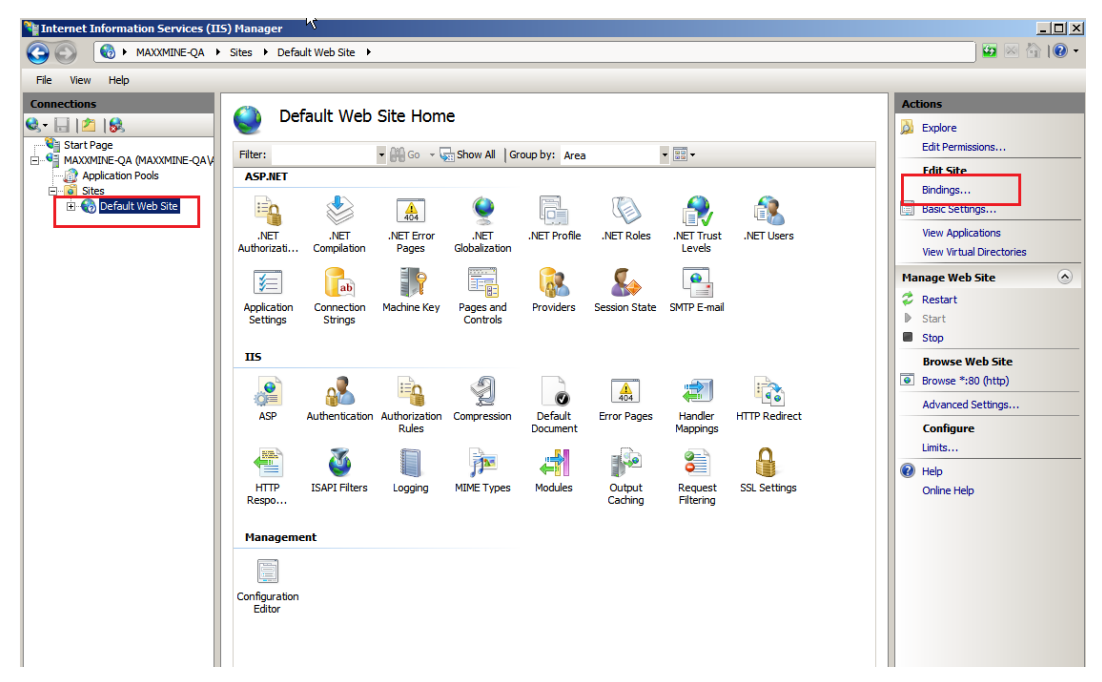

- 2. In the Site Bindings dialog box, click the Add button.
- 3. In the Add Site Binding dialog box, for Type, select https from the drop-down list.
- 4. Leave the IP address as All Unassigned and Port as 443.
- 5. For SSL certificate, enter your company's SSL certificate assigned to this site (typically, this is set to the fully qualified domain name of your computer where the web server resides).

| Add Site Binding        |             |    |                | <u>?</u> × |
|-------------------------|-------------|----|----------------|------------|
| <u>T</u> ype:<br>https  | IP address: |    | P <u>o</u> rt: |            |
| Host name:              |             |    |                |            |
| <u>SSL</u> certificate: |             |    |                |            |
| WIN-BMVJ452PH           | HE0         |    | <u>V</u> iew   |            |
|                         |             | OK | Cance          | 9          |

- 6. Click OK. (Note that https will appear in the Site Bindings dialog box now.)
- 7. Close the Site Bindings dialog box.
- 8. Close the IIS Manager application.

# Prerequisite: Synchronize the Time on All Servers

Be sure that the time is synchronized on all computers in your network and that UTC time is being used.

Refer to your Microsoft Help for more details on setting the computer time.

# Prerequisite: Install Microsoft Silverlight 5 and Silverlight 4 SDK

The Proficy Vision Web Server requires the Microsoft® Silverlight<sup>™</sup> 5 environment to be installed on your Web Server. Microsoft Silverlight must be downloaded directly from the Microsoft Web site. The Proficy Web Server has been tested with the Silverlight 5 Runtime. For Windows Server 2008, be aware that you must have the proper security privileges to download and install Silverlight from the Internet.

The main download page for the Microsoft Silverlight 5 is as follows:

http://www.microsoft.com/Silverlight/

# Prerequisite: Configure the .NET Framework Features on Windows Server

It is important to perform these steps before you install Proficy Vision. If you do not already have .NET Framework installed, the Proficy Vision install will prompt you to install it, and lead you through the following steps.

#### To configure the .NET Framework Features in Windows Server:

1. From the Server Manager dialog box in Windows Server, select Features and click on Add Features as follows:

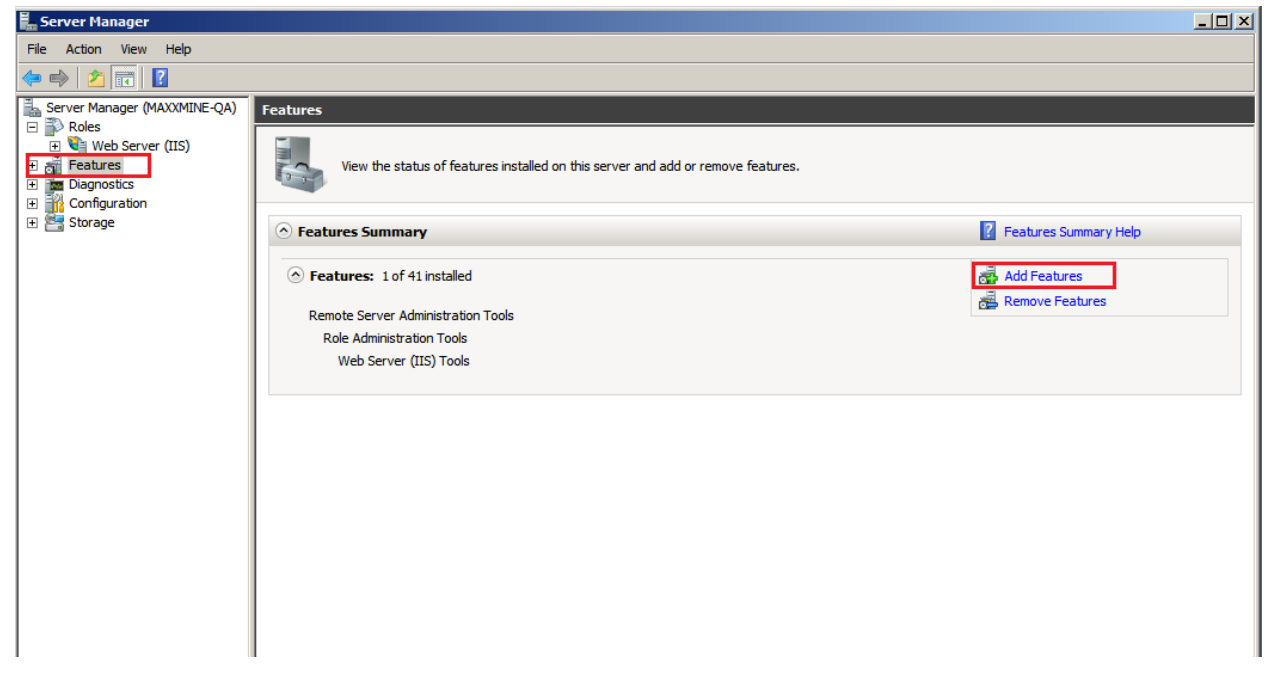

2. Select .NET Framework 3.5.1 Features and the following dialog box appears.

| Add Featu | Add features required for .NET Fram<br>You cannot install .NET Framework 3.5.1 Features unles    | ework 3.5.1 Features?<br>s the required features are also installed.                                                                                                    |
|-----------|--------------------------------------------------------------------------------------------------|----------------------------------------------------------------------------------------------------|
|           | Windows Process Activation Service     Process Model     .NET Environment     Configuration APIs | Windows Process Activation Service<br>generalizes the IIS process model, removing<br>the dependency on HTTP. All the features of<br>IIS that were previously available only to<br>HTTP applications are now available to<br>applications hosting Windows<br>Communication Foundation (WCF) services,<br>using non-HTTP protocols. IIS 7.0 also uses<br>Windows Process Activation Service for me |
|           |                                                                                                  | Add Required Features Cancel                                                                                                    |
| (i) Why   | vare these features required?                                                                    | /ii                                                                                                    |

- 3. Click the Add Required Features button.
- 4. Select the .NET Framework Features option. The following figures show this setting along with all the others that are selected by default and okay to leave as is.

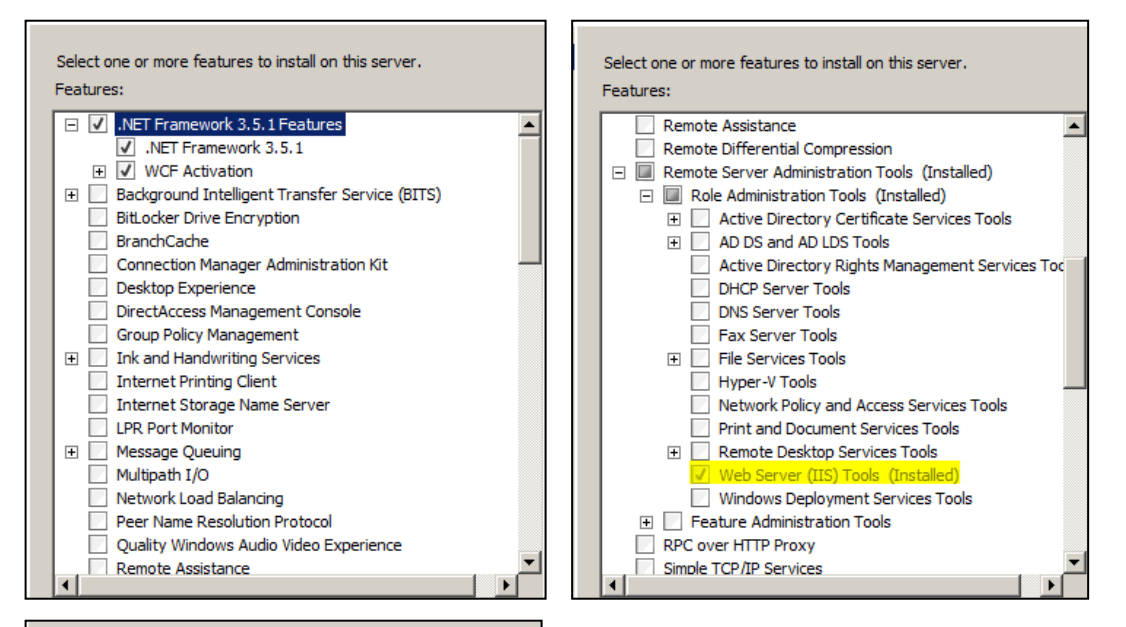

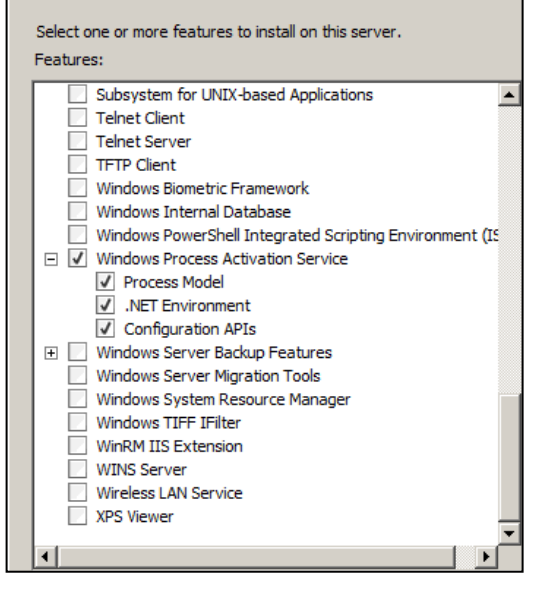

5. Click Next. The following dialog appears:

| Add Features V                                  | Vizard             |                                                                                                    | x |
|-------------------------------------------------|--------------------|----------------------------------------------------------------------------------------------------|---|
| c c                                             | onfirm Installatio | on Selections                                                                                                    |   |
| Features<br>Confirmation<br>Progress<br>Results |                    | Informational message below         Informational message below         Informational message below <th></th> |   |
|                                                 |                    | < Previous Next > Install Cancel                                                                                                    |   |

6. Click Install. The following Installation Results dialog appears when the installation is finished:

| Add Features Wizard |                                                                                                    | ×                         |
|---------------------|----------------------------------------------------------------------------------------------------|---------------------------|
| Installation Resu   | lts                                                                                                    |                           |
| Features            | The following roles, role services, or features were                                                                                                    | e installed successfully: |
| Progress            | .NET Framework 3.5.1 Features                                                                                                    | 🔇 Installation succeeded  |
| Results             | The following features were installed:<br>.NET Framework 3.5.1<br>WCF Activation<br>HTTP Activation<br>Non-HTTP Activation<br>Solution Service<br>The following features were installed:<br>Process Model<br>.NET Environment<br>Configuration APIs | Installation succeeded    |
|                     | Print, e-mail, or save the installation report                                                                                                    | vious Next.> Close Cancel |

7. Click Close to exit the Installation Results dialog and the Server Manager.

# Install the Proficy Web Server

#### **Prerequisites:**

- Microsoft® .NET Framework 4.0
- Microsoft® Silverlight™ 5
- Microsoft® Internet Information Services (IIS) 7.5
- Signed SSL Security Certificate for your Web Server (self-signed certificates are NOT supported)
- Server names with associated Administrator user accounts and passwords for: the Workflow Server and Time Series or Historian Server
- Fully qualified domain name where the Web Server where the SSL Certificate is registered
- Security configured to disable web site browsing in the web.config file on the Web Server

#### To install Proficy Web Services:

- 1. Confirm that your SQL Server, SQL Agent, and Proficy Workflow are running before starting the install.
- 2. Log in to the Windows Server as Administrator. Run the InstallLauncher.exe to open the install screen.
- 3. In the Web Server area, click Install Proficy Vision.

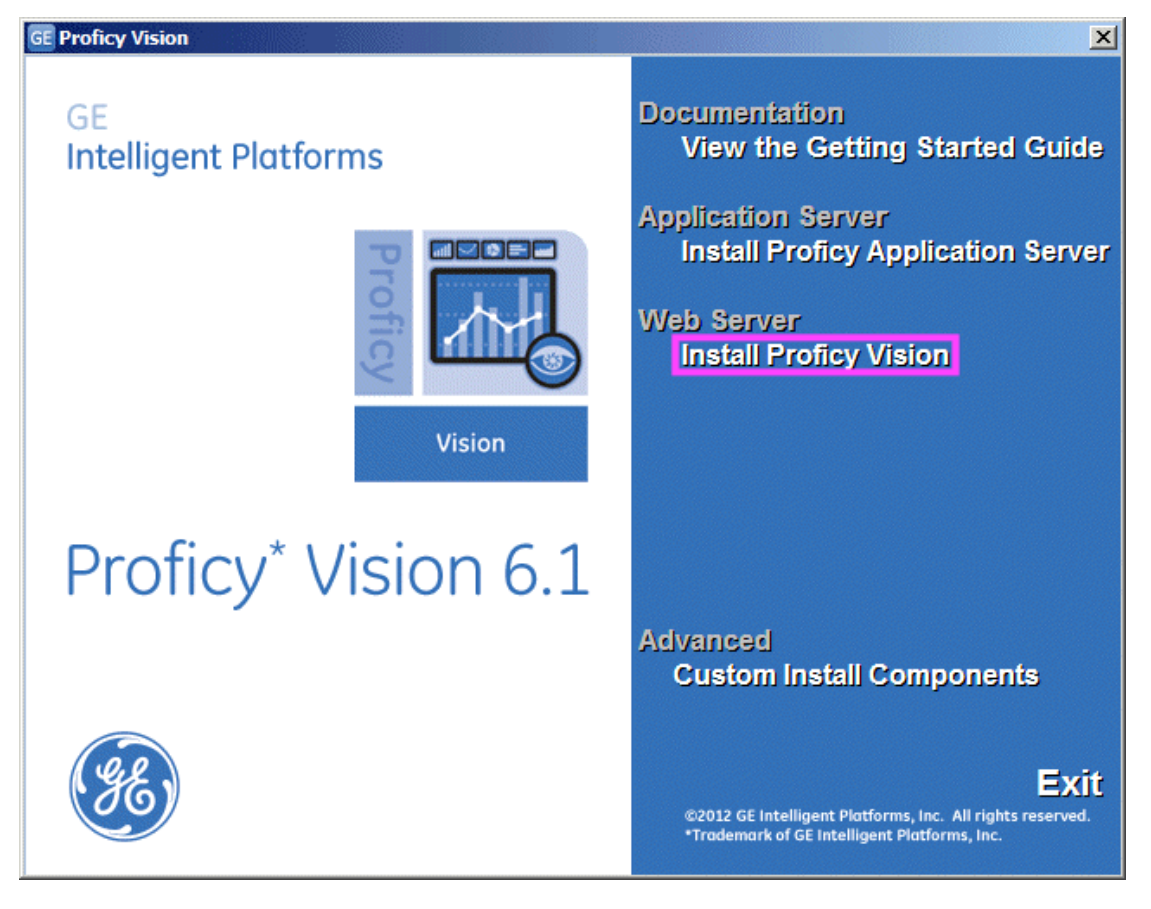

The Welcome screen appears.

- 4. Click Next to continue. The License screen appears.
- 5. To proceed, accept the terms of the license and click Next. The IIS Server Information screen appears.

| 🖶 Proficy Vision Setup                                                      |                                                      |
|-----------------------------------------------------------------------------|------------------------------------------------------|
| IIS Server Information                                                      |                                                      |
| Enter the fully qualified domain name. Specif<br>your system administrator. | y port number if desired. If you are unsure, contact |
| Domain name                                                                 | OFCQMT001                                            |
|                                                                             |                                                      |
| Select the website where you would like the                                 | web service to be installed.                         |
| Website:                                                                    | Default Web Site                                     |
| The "Default Web Site" is recommended, but<br>your system administrator.    | you can select another. If you are unsure, contact   |
|                                                                             |                                                      |
|                                                                             |                                                      |
|                                                                             |                                                      |

6. In the Domain Name field, enter your computer with the domain name. Be sure to enter the fully qualified domain name, as it appears on your security certificate (for example: MYSERVER.NAME.COM). Click Next to continue. The SOA Server Information screen appears.

| 🚏 Proficy Vision Setup                                |                                               |
|-------------------------------------------------------|-----------------------------------------------|
| SOA Server Information                                |                                               |
| Enter the name of the SOA Server machine an password. | d the SOA administrator account user name and |
| SOA Server Name:                                      | OFCQMT001                                     |
| User name:                                            | admin                                         |
| Password:                                             | •••••                                         |
|                                                       |                                               |
|                                                       |                                               |
|                                                       |                                               |
|                                                       |                                               |
|                                                       |                                               |
|                                                       | Back Next Cancel                              |
|                                                       |                                               |

7. In the Server Name field, enter the Proficy Workflow (Proficy Application Server) computer name. In the User Name and Password fields, enter the Administrator user name and password you created when you installed Proficy Application Server (Workflow). The SOA Web Service Information screen appears.

| 🙀 Proficy Vision Setup               |                                     |                         |
|--------------------------------------|-------------------------------------|-------------------------|
| SOA Web Service Infor                | mation                              | <b>∞ №</b> ∎ №<br>₩ ₩ ₩ |
| Enter the name of the machine hostin | g the SOA Web Service. Specify port | if desired.             |
| SOA Web Service Server:              | OFCQMT001                           |                         |
|                                      |                                     |                         |
|                                      |                                     |                         |
|                                      |                                     |                         |
|                                      |                                     |                         |
|                                      |                                     |                         |
|                                      |                                     |                         |
|                                      | Back                                | Cancel                  |

8. Enter your computer name of the Proficy Application Server. If a non-default https port was assigned to the SOA Web Service Server Site, add a port number after the server name (for example: MYSERVER:8080). The SQL Server Information screen appears.

| 🙀 Proficy Vision Setup |                           |
|------------------------|---------------------------|
| SQL Server Information | <ul> <li></li></ul>       |
| SQL Server name:       | MCOMPUTER                 |
| Authentication Type:   | SQL Server Authentication |
| User Name:             | admin                     |
| Password:              | •••••                     |
| Port:                  | 1433                      |
|                        | Test SQL Connection       |
|                        | Back Next Cancel          |

- 9. For the SQL Server Name, select or enter the name of your SQL Server computer name. Select an Authentication type, and enter an Administrator user name and password. If using Windows Authentication, you must be logged in as a Windows Domain account that has been given System Administrator privileges on the SQL Server.
- 10. Select the Test SQL Connection to verify a good connection and enable the next button.
- 11. Click Next to continue. The Ready to Install screen appears.
- 12. Click Install to continue.
- 13. Wait for the install to complete. At the end of the install the following screen appears.

| 🙀 Proficy Vision | n Setup 📃 🗌 🗙                                                                           |
|------------------|-----------------------------------------------------------------------------------------|
| E)               | Completed the Proficy Vision Setup Wizard                                               |
|                  | Click the Finish button to exit the Setup Wizard.                                       |
|                  |                                                                                         |
| Pro              | oficy <sup>*</sup> Vision                                                               |
| © 2012 GE Intell | igent Platforms, Inc. All rights reserved. *Trademark of GE Intelligent Platforms, Inc. |
| View Log         | Launch Vision                                                                           |

14. At this point you can click View Log, Launch Application, or Finish.

# **Post-Installation Steps**

## **Configure Cross Domain Servers**

Proficy Vision's Single Login feature allows you to access Proficy content in a dashboard without logging in. It uses SAML standard security tokens to securely transfer your login information to other Proficy products hosted in the dashboard, for example Plant Applications Web Reports. For cases where your content is hosted on a different domain, than the Proficy Vision web server, you may need to edit the configuration defaults to achieve Single Login Functionality across these domains.

You need to create (or edit an existing) crossdomain.xml file on the Vision Web Server in the inetpub/wwwroot directory. For example, the following file crossdomain.xml should be edited to allow the communication of the Proficy Workflow Server:

```
<?xml version="1.0" ?>
<cross-domain-policy>
<allow-access-from domain="soaservername" />
```

</cross-domain-policy>

For a Plant Applications Server, you would need to add another line to the crossdomain.xml file:

# Validating that Your Content Can Be Hosted in a Dashboard iFrame

Before you begin building displays for use in Proficy Vision, confirm if your content is compatible with iFrames. Proficy Vision uses iFrames to display components in the dashboard view.

If your web site is incompatible with frames, a message will appear within Vision when you try to view your dashboard that your browser cannot be hosted in the frame, or you will notice a frame breaker where content takes over entire Proficy Vision application.

To see if your content can be hosted within frames, use this sample HTML text to test your URL before you start your configuration for Proficy Vision. Be sure to replace <u>www.ge.com</u> with the URL you want to test.

```
<html>
<div>*******IF YOU SEE THIS TEXT, YOUR CONTENT WORKS IN PROFICY
VISION!*****</div>
<body>
<!--REPLACE WWW.GE.COM WITH YOUR URL-->
<iframe src="http://www.ge.com" height=500 width=500>
</body>
</html>
```

# **Provision Your System**

Before you can provision your system you should confirm that you can view the Proficy Vision Web application from Microsoft Internet Explorer.

To log in for the first time you want to use the following format, where Myserver.domain.com is the web server where you installed the Proficy Web Server:

https://Myserver.domain.com/GE.web

If using a different https port than the standard one, add the port to URL. For example:

https://Myserver.domain.com:PORT/GE.Web

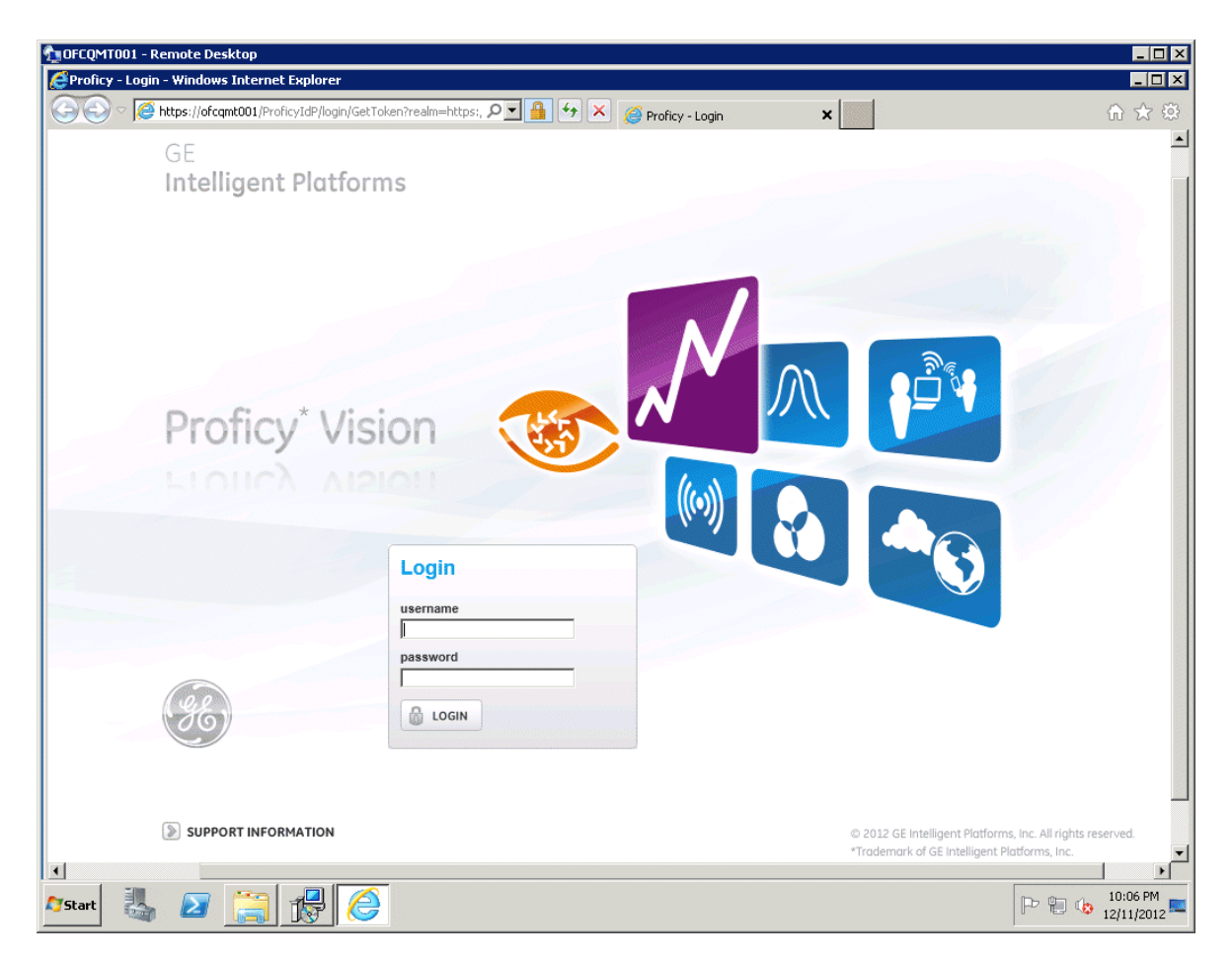

The first time you login, you use the Administrator user name and password combination from the Proficy Workflow application you used when you installed the Application Server install (or if using an existing Workflow install).

# Create Your Equipment Model with Asset Hierarchy

Within Proficy Workflow (on the Proficy Application Server), create your equipment hierarchy, if one does not already exist. An example of an existing equipment model would be one you already created within Plant Applications 6.1.

Refer to the Proficy Workflow electronic books for detailed instructions on how to add assets and equipment.

# Add Displays in Proficy Workflow

To add a display in Proficy Workflow, use the Workflow Client. After you add a display, associate them with parts of your equipment hierarchy. You will need the associated URLs that you want to use for your displays (refer to the *"Validating that Your Content Can Be Hosted in a Dashboard iFrame"* section for more information on URLs).

#### To configure your displays within Proficy Workflow:

- 1. On the Application Server, open the Proficy Workflow Client.
- 2. From the Navigate panel, select Global Displays.
- 3. From the Navigator, select Displays.
- 4. Click the Add Display Button.

- 5. Enter a display name and optional description and click Save.
- 6. Upon clicking Save, from your Available Display navigator in the bottom left portion of your screen, select the Proficy Web Display Editor.
- 7. Select Convert to Web Display button.
- 8. Enter the URL for the display.
- 9. Optionally give the display a thumbnail by clicking the Set button.
- 10. Browse for an appropriate image file (jpg or png).
- 11. Select the types of associations to your equipment hierarchy you wish for this display. There are two types of associations you can select, Instance and Type. Included Instances allows you to select the specific instance(s) in the hierarchy in which this display is relevant for (for example: "Acme Water Authority" or "Pump1"). Making an inclusion of an instance here will mean when someone navigates to this equipment instance in the Vision dashboard, it will show as a relevant display and be available to use in a dashboard. Included Object Types allows you to select the specific classifications OR S95 Equipment Types in which this display is relevant for (for example: Mixer Class OR Enterprises). Making an inclusion of a type here will mean when someone navigates to any instance which is a member of this type or classification, it will show as a relevant display and be available to use in a dashboard.
- 12. Click Save after making your edits for this display.
- 13. Once you have saved, the display will be visible in the Proficy Vision client as shown in the following figure.

|                            |                                                                                                  | Proficy        |                     | Admin                     | New Session |
|----------------------------|--------------------------------------------------------------------------------------------------|----------------|---------------------|---------------------------|-------------|
| Navigate Search            | Find in Model                                                                                    | Add Dup        | licate Delete       |                           |             |
| Models Quick Find ►        | Folders                                                                                          | Displays       |                     |                           |             |
| Equipment                  | Displays                                                                                         | Enterp-Displa  | ву                  |                           |             |
| iii Global Displays        | Forms                                                                                            | Site-Display   |                     |                           |             |
| Material                   | Proficy Portal                                                                                   | Mark_PlantAp   | ops_OEEventProdList |                           |             |
| La Personnel               | User Solutions                                                                                   | Mark-Google    | -1                  |                           |             |
| C Production               |                                                                                                  |                |                     |                           |             |
| Workflow                   |                                                                                                  |                |                     |                           |             |
|                            |                                                                                                  | [              | I                   |                           |             |
| Displays «                 | Site-Display -> Proficy Web                                                                      | Display Editor |                     |                           | Save Cancel |
| Global Information         | Site-Display                                                                                     |                |                     |                           |             |
| 🔚 Display Editor           |                                                                                                  |                |                     |                           |             |
| 🔚 Global Viewer            | Name                                                                                             |                |                     |                           |             |
|                            | Site-Display                                                                                     |                |                     |                           |             |
| Solution                   | Description                                                                                      |                |                     |                           |             |
| Proficy Web Display Editor |                                                                                                  |                |                     |                           | Close       |
| Security<br>Configuration  | URL: http://msnb                                                                                 | c.msn.com/     |                     |                           | î           |
| 🔚 Security Editor          | Thumbnail:                                                                                       | Set<br>Clear   |                     |                           |             |
|                            |                                                                                                  |                |                     | Included Instances        |             |
|                            |                                                                                                  |                | Add Instance        |                           |             |
|                            |                                                                                                  |                | Remove Instance     |                           |             |
|                            | Object Types                                                                                     |                |                     | Included Object Types     |             |
|                            | Equipment<br>Class - Area<br>Class - ContactInformation<br>Class - Customer<br>Class - EP Module |                | ×                   | Type - Site               |             |
| Show Compatible            | Class - GIS<br>Class - PC                                                                        |                |                     |                           |             |
| Show All                   | Refresh                                                                                          | Completed      |                     | $\overline{(\mathbf{x})}$ | Clear 🔦     |

This is what displays look like from Proficy Vision:

| GE   Proficy Vision |              |
|---------------------|--------------|
| 🤹 🔎 🚖               |              |
| MODEL VIEW          | Development  |
| - 🛃 Development     |              |
| - 📰 Site-21         |              |
| Area-211            | Site Diselar |
| Area-212            |              |
| Area-213            |              |

# Confirm that You Can Create Dashboards and View Your Data

Log in to the web server where you installed the Proficy Web Server:

https://Myserver.domain.com/GE.web

And, confirm that you can view assets in the Model View. Create a few dashboards to verify it works as expected.

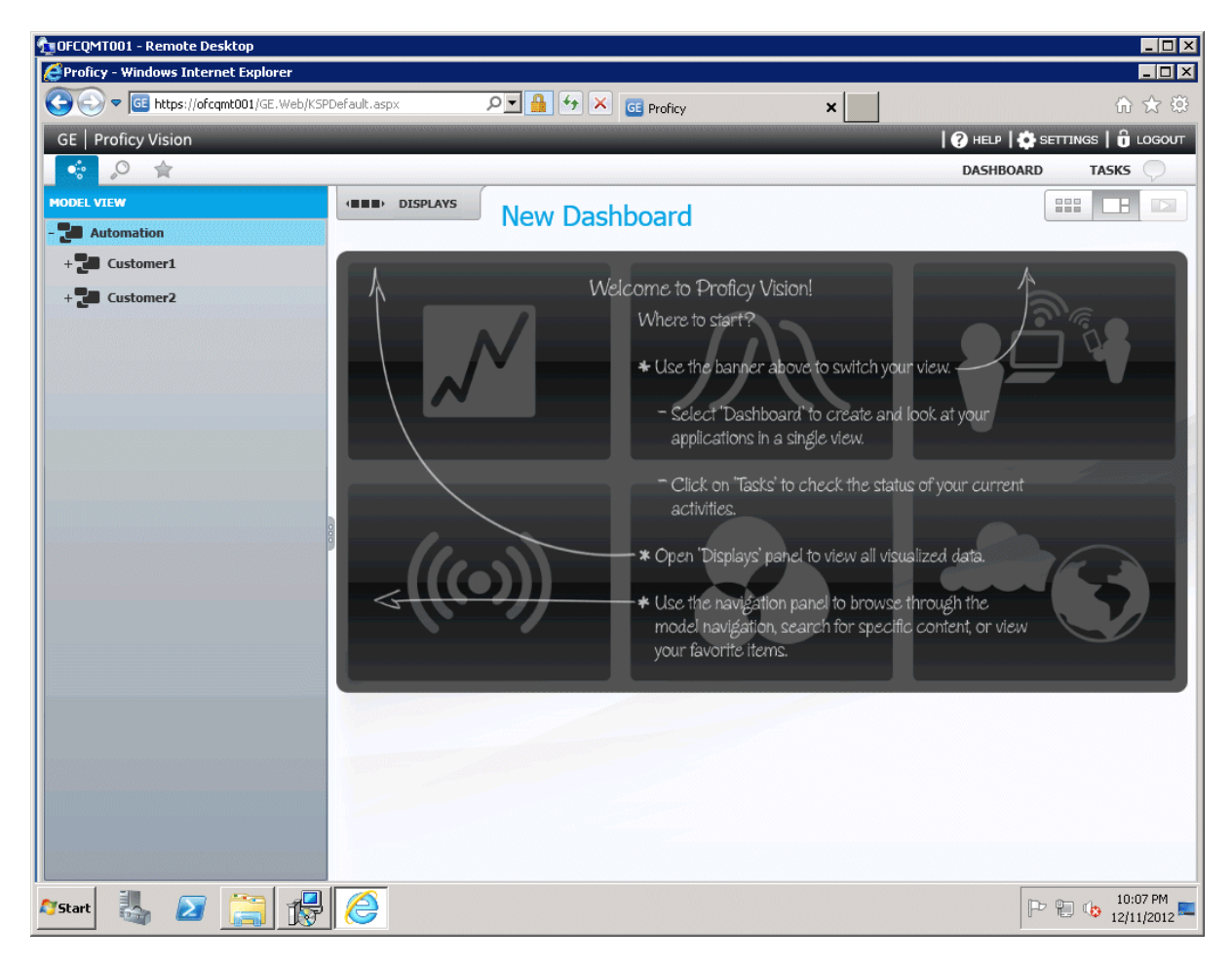

# Define Users and Access Levels in Proficy Vision

**NOTE:** Workflow users who have never logged in to Proficy Vision will be added to the system when logging in for the first time. Be aware however, that you may need to edit the User Type and Assigned To fields for the user.

To add or edit your application users, you click the Settings menu to display the Manage Users screen.

| Manage Users     |                      |                             |            |                |            |           |             |
|------------------|----------------------|-----------------------------|------------|----------------|------------|-----------|-------------|
| Enter Keyword(s) |                      |                             |            |                |            |           | ê / 🕯       |
| Login Name       | Display Name         | First Name                  | Last Name  | User Type      | Status     | SSO I     | D           |
| Administrative   | Info 2 Open Sessions | (2 Administrators, 0 Users) | 🍫 CLEAR LO | G OUTPUT VIEW: | CLIENT LOG | ERROR LOG | TRACING LOG |

Click the **New User** button to add a new user:

| ew User |                                                                            |                            |
|---------|----------------------------------------------------------------------------|----------------------------|
|         | Login Name *<br>Display Name<br>First Name<br>Last Name<br>Email Address * |                            |
|         | User Type *<br>Account Status                                              | Active                     |
|         | Assigned To                                                                | (*) denotes required field |

The following user types are available:

| Role                    | Equipment Visibility | System Capability                                                                                                    | User<br>Administration |
|-------------------------|----------------------|----------------------------------------------------------------------------------------------------|------------------------|
| System<br>Administrator | All Assets.          | Has full capability to Create,<br>Read, Update, and Delete<br>across all system functionality<br>and can manage all user<br>accounts, view and use the<br>Workflow Task List, manage<br>shared favorites, and so on.<br>Has visibility across all assets<br>for accessing relevant displays | Yes                    |

| Role                  | Equipment Visibility                                                                                                    | System Capability                                                                                                    | User<br>Administration |
|-----------------------|----------------------------------------------------------------------------------------------------|----------------------------------------------------------------------------------------------------|------------------------|
|                       |                                                                                                    | and using within Dashboards.                                                                                                    |                        |
| Node<br>Administrator | Partial (for all assets<br>across a single Node and<br>it's sub-nodes) or Full (for<br>all assets across All<br>Nodes). | Has full capability to Create,<br>Read, Update, and Delete for<br>system functionality, but the<br>span of authority is only for the<br>Node(s) this role has rights to.<br>For example, a Node<br>Administrator can create users<br>accounts – but only for the<br>Nodes he or she is the admin<br>for). (If the Node Administrator<br>has <all nodes=""> span, then he<br/>or she is effectively another<br/>"System Admin".)</all> | Yes                    |
| Node<br>Operator      | Partial (for all assets<br>across a single Node and<br>it's sub-nodes) or Full (for<br>all assets across All<br>Nodes). | Has access to all assets in his<br>or her span of authorization (the<br>operator's node) to use and<br>build dashboards from.<br>Can create personal favorites<br>but not shared favorites.                                                                                                    | No                     |
| Node<br>Observer      | Partial (for all assets<br>across a single Node and<br>it's sub-nodes) or Full (for<br>all assets across All<br>Nodes). | Has access to all assets in his<br>or her span of authorization (the<br>observer's node) to use and<br>build dashboards from.<br>Can create personal favorites<br>but not shared favorites.                                                                                                    | No.                    |

If you are creating a System Administrator, a Login Name, User Type, and Email is required.

If you are creating a Node Administrator, Node Operator, or Node Observer, a Login Name, User Type, Email, and Equipment Type is required.

For more information on creating users, refer to the Proficy Vision online help.